## Úvod do vysokoškolského štúdia – CVT PU

### Obsah:

- 1. Základné informácie o CVT PU
- 2. <u>MAIS</u>
- 3. Office 365
- 4. Wi-Fi a sieť v ubytovacej časti ŠD, seminárov
- 5. <u>Webové stránky univerzity</u>
- 6. <u>Preukaz študenta univerzitná karta</u>
- 7. Stravovací informačný systém

# Základné informácie O CVT PU

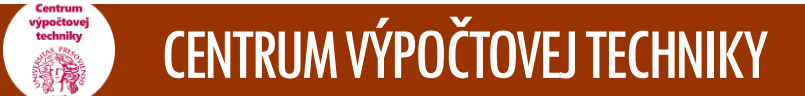

# Základné informácie o CVT PU

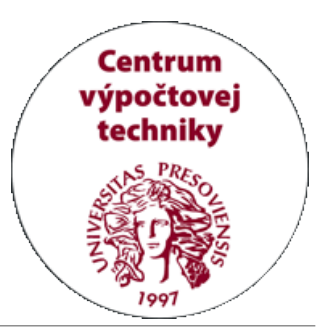

Neodmysliteľnou súčasťou podpory vzdelávania v súčasnosti sú moderné informačno-komunikačne technológie.

Centrálne informačné systémy na Prešovskej univerzite v Prešove (PU) spravuje Centrum výpočtovej techniky Prešovskej univerzity (CVT PU), knižničné informačné systémy Univerzitná knižnica PU.

CVT PU je poradenským, informačným, servisným a gestorským pracoviskom univerzity v oblasti informačných systémov, počítačových sietí a výpočtovej techniky.

Bližšie informácie o pracovisku, poskytovaných službách, jednotlivých informačných systémoch, kontakty na správcov systémov a ďalšie informácie nájdete na web stránke:

http://www.unipo.sk/cvtpu

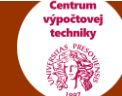

# MAIS

### Modulárny akademický informačný systém

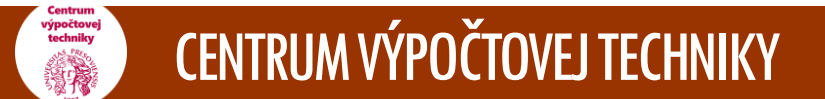

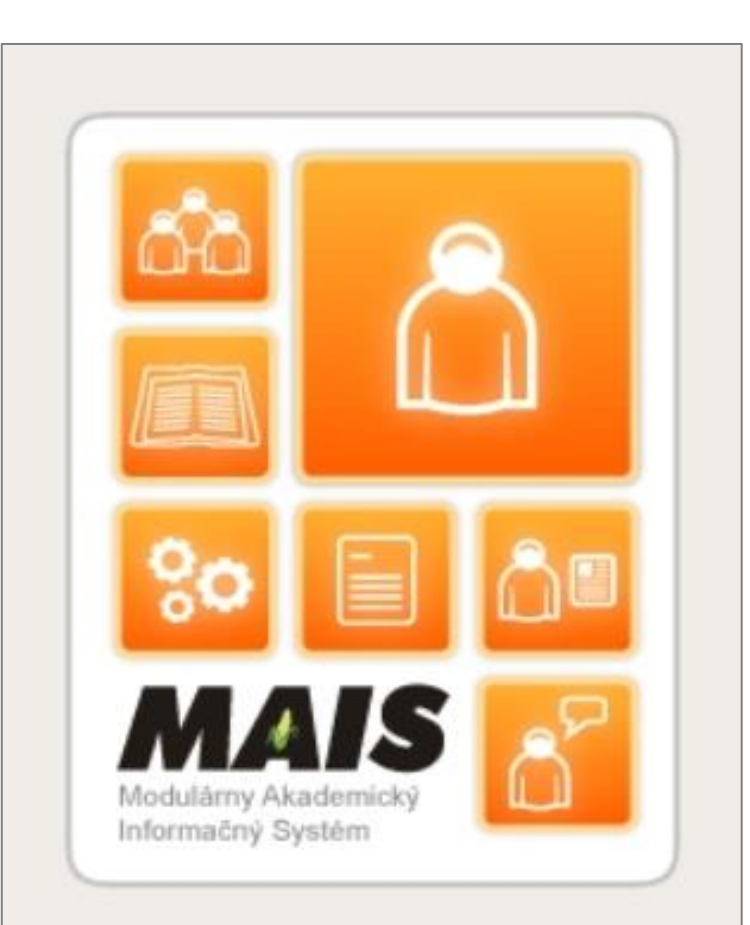

### O systéme MAIS

## MAIS na PU

**Modulárny akademický informačný systém na PU** je informačný systém určený pre podporu správy pedagogických procesov na univerzite.

Web stránky MAIS: www.unipo.sk -> odkaz MAIS

Rozhrania pre študentov:

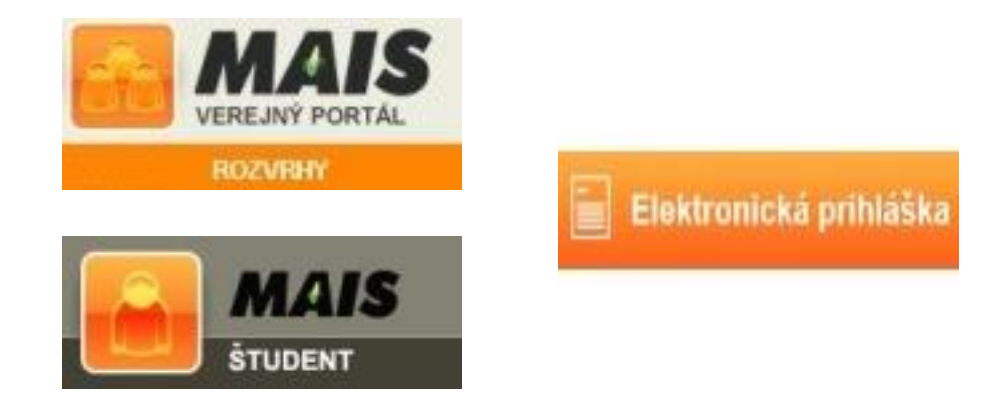

Kontakt na správcov: <u>sprava-mais@unipo.sk</u>

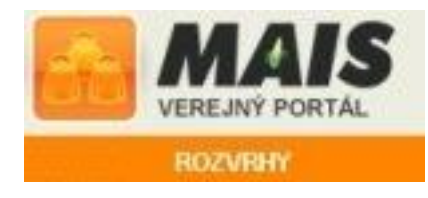

Verejný portál je prístupný bez prihlásenia komukoľvek.

Sústreďujú sa na ňom verejne prístupné informácie:

- rozvrh,
- študijné plány,
- informačné listy predmetov,
- zoznam pedagógov na pracoviskách.

| MAI                                                                                                    | S                                                                                | Prešovská Univ |
|----------------------------------------------------------------------------------------------------|----------------------------------------------------------------------------------|----------------|
|                                                                                                    |                                                                                  | 1897           |
| DOMOV STUDIJNE PR                                                                                                    | OGRAMY PRACOVISNA ZAMESTNANCI ROZVRHY                                            |                |
| Rozvrhy                                                                                                    |                                                                                  |                |
|                                                                                                    |                                                                                  |                |
| Rozvrh študenta C                                                                                                    | Rozvrh miestnosti 🔾 Rozvrh pedagóga 🔾 Rozvrh predmetu štúdia                     |                |
|                                                                                                    | Týždňový rozvrh     Kalendárny rozvrh                                            |                |
| Fakulta                                                                                                    |                                                                                  |                |
| Obdobie                                                                                                    |                                                                                  |                |
| Študijný program štúdia                                                                                                    |                                                                                  |                |
| Ročník                                                                                                    | V                                                                                |                |
| Skupina                                                                                                    | v.                                                                               |                |
| Detašované pracovisko                                                                                                    |                                                                                  |                |
|                                                                                                    | → Odošli 📇 Tlač rozvrh 🔯 Export do iCal                                          |                |
|                                                                                                    |                                                                                  |                |
|                                                                                                    |                                                                                  |                |
| PREŠOVSKÁ UNIVERZITA V PRI<br>Optimalizované pre Mozila FireF                                                                                                    | EŠOVE                                                                            |                |
| Verzia: 16.0627. Ambitious Arnold                                                                                                    | Build: 27.06.2016,Release: 27.06.2016,Verzia DB: 16.6.14.1<br>cv práva vyhradené |                |
| the second second the second second s |                                                                                  |                |

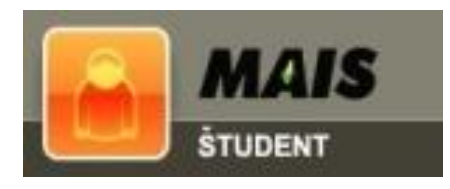

### Rozhranie Študent - web stránka:

https://student.unipo.sk/student/

Prihlásenie je možné po doručení prihlasovacích údajov na súkromý email.

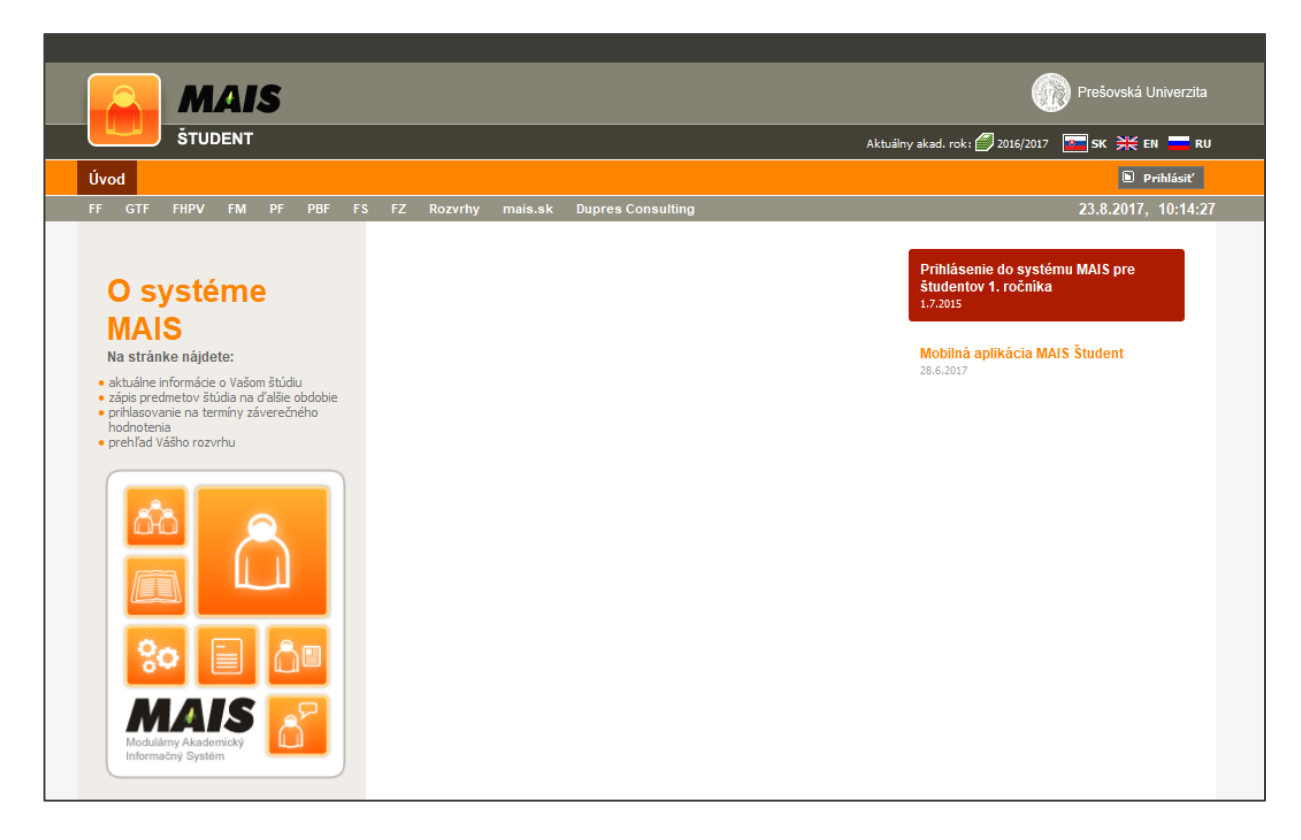

|                             | Prihlás   | enie |
|-----------------------------|-----------|------|
| Prihlasovacie meno<br>Heslo | Prihlásiť |      |

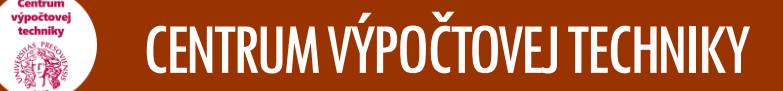

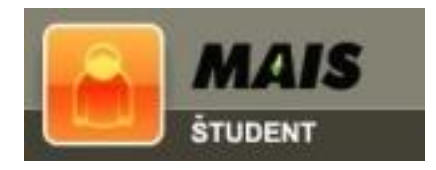

### Rozhranie Študent umožňuje:

kontrolovať svoje študijné výsledky (Štúdium),

Štú Obdobie

Inform
 Moje (

Štiper
 Finan

- pozrieť si svoj rozvrh (Verejný portál),
- odporúčaný študijný plán (Verejný portál),
- prihlásiť sa na termíny skúšok (Termíny),
- zápis predmetov do študijného plánu (Zápis),
- podať si požiadavku na tému záverečnej práce (Záverečná práca),
- podať si žiadosť o ubytovanie (Ubytovanie),
- vyplniť anketu (Anketa),
- získať informácie o financiách štipendiách (Štúdium -> Štipendiá),
- získať informácie o poplatkoch, variabilných a špecifických symboloch (Štúdium -> Financovanie),
- vytvoriť tlačové zostavy (napr. tlač rozvrhu, tlač absolvovaných predmetov, zápisného listu).

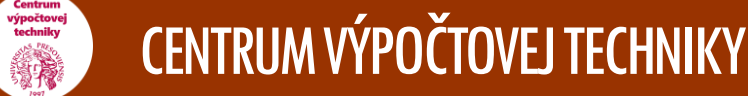

| MAIS                                                               |                                                                                                    |                                  |                                   |                                 |                               |                                                                                              | Q                                                              | Prešovská                                                                                                    | a Univerzita                                        |
|--------------------------------------------------------------------|----------------------------------------------------------------------------------------------------|----------------------------------|-----------------------------------|---------------------------------|-------------------------------|----------------------------------------------------------------------------------------------|----------------------------------------------------------------|----------------------------------------------------------------------------------------------------|-----------------------------------------------------|
| ŠTUDENT                                                            |                                                                                                    | Zápis pre                        | bieha: 6.                         | Ð                               | Aktuálny akad. rok:           | 🖏 zs 📒 us 🏉                                                                                  | 2015/2016                                                      | 🔚 ѕк 💥                                                                                                    | EN 🚍 R                                              |
| bytovanie Zápis Termíny                                            | Štúdium Anketa Záverečná pr                                                                                                    |                                  |                                   |                                 |                               |                                                                                              |                                                                |                                                                                                    |                                                     |
| FHPV FM PF PBF FS                                                  | FZ Rozvrhy mais.sk Dupres Con                                                                                                    | sulting                          |                                   |                                 |                               |                                                                                              |                                                                | 29.6.20 <sup>-</sup>                                                                                                    | 16, 9:26:                                           |
| 1. rok 2015/2016 LS ↓<br>Acie o štúdiu<br>redmety<br>diá<br>ovanie | Vážený študijný priemer za celé štúdium :<br>Vážený študijný priemer za uzavreté obdobia :<br>Obdobie : 1. rok 2015/2016 LS                                                                                                    | 1,50<br>1,65                     | m                                 | e                               | ty                            |                                                                                              |                                                                |                                                                                                    |                                                     |
|                                                                    | Vážený študijný priemer : 1,37<br>Kredity (zapísané / získané) : 35/35<br>Predmet                                                                                                    | Tvp                              | Záv.                              | Kr.                             | Ukončenie PH                  | ZH                                                                                           | СН                                                             |                                                                                                    |                                                     |
|                                                                    | 🐰 Etopédia - základy                                                                                                    | PS                               | Ρ                                 | 5                               | РН                            | Priemer: 1.0                                                                                 | A (1.0)                                                        | + Detail                                                                                                    | *                                                   |
|                                                                    | Exkurzia do<br>žveciálnopedagogických škôl<br>a zariadení                                                                                                    | PS                               | Ρ                                 | 4                               | А                             | Zúčastnil sa: 1                                                                              | Abs (1)                                                        | + Detail                                                                                                    | *                                                   |
|                                                                    |                                                                                                    |                                  |                                   |                                 |                               |                                                                                              |                                                                |                                                                                                    |                                                     |
|                                                                    | 🐹 Psychiatria                                                                                                    | PS                               | Ρ                                 | 4                               | S                             | Priemer: 2,0                                                                                 | C (2.0)                                                        | + Detail                                                                                                    | *                                                   |
|                                                                    | <ul> <li>Psychiatria</li> <li>Sociálnoprávna ochrana detí,<br/>mládeže a náhradná výchova</li> </ul>                                                                                                    | PS<br>PS                         | P<br>P                            | 4                               | s<br>s                        | Priemer: 2.0<br>Priemer: 1.0                                                                 | C (2.0)<br>A (1.0)                                             | → Detail<br>→ Detail                                                                                                    | ar<br>ar                                            |
|                                                                    | <ul> <li>Psychiatria</li> <li>Sociálnoprávna ochrana detí,<br/>mládeže a náhradná výchova</li> <li>Záverečná písomná práca -<br/>seminár</li> </ul>                                                                                                    | PS<br>PS<br>PS                   | P<br>P<br>P                       | 4<br>3<br>3                     | s<br>s<br>PH                  | Priemer: 2.0<br>Priemer: 1.0<br>Priemer: 1.0                                                 | C (2.0)<br>A (1.0)<br>A (1.0)                                  | <ul><li>→ Detail</li><li>→ Detail</li><li>→ Detail</li></ul>                                                                                               | *<br>*<br>*                                         |
|                                                                    | <ul> <li>Psychiatria</li> <li>Sociálnoprávna ochrana detí,<br/>mládeže a náhradná výchova</li> <li>Záverečná písomná práca -<br/>seminár</li> <li>Špeciálna pedagogika II.</li> </ul>                                                                                                    | PS<br>PS<br>PS<br>PS             | P<br>P<br>P<br>P                  | 4<br>3<br>3<br>5                | s<br>s<br>PH<br>s             | Priemer: 2.0<br>Priemer: 1.0<br>Priemer: 1.0<br>Priemer: 2.0                                 | C (2.0)<br>A (1.0)<br>A (1.0)<br>C (2.0)                       | <ul> <li>Detail</li> <li>Detail</li> <li>Detail</li> <li>Detail</li> </ul>                                                                                 | 2<br>2<br>2<br>2                                    |
|                                                                    | <ul> <li>Psychiatria</li> <li>Sociálnoprávna ochrana detí,<br/>mládeže a náhradná výchova</li> <li>Záverečná písomná práca -<br/>seminár</li> <li>Špeciálna pedagogika II.</li> <li>Špeciálnopedagogická<br/>diagnostika</li> </ul>                                                                                                    | PS<br>PS<br>PS<br>PS<br>PS       | P<br>P<br>P<br>P                  | 4<br>3<br>3<br>5<br>5           | s<br>s<br>PH<br>s<br>s        | Priemer: 2.0<br>Priemer: 1.0<br>Priemer: 1.0<br>Priemer: 2.0<br>Priemer: 1.5                 | C (2.0)<br>A (1.0)<br>A (1.0)<br>C (2.0)<br>B (1.5)            | <ul> <li>Detail</li> <li>Detail</li> <li>Detail</li> <li>Detail</li> <li>Detail</li> <li>Detail</li> </ul>                                                 | 2<br>2<br>2<br>2<br>2<br>2                          |
|                                                                    | <ul> <li>Psychiatria</li> <li>Sociálnoprávna ochrana detí,<br/>mládeže a náhradná výchova</li> <li>Záverečná písomná práca -<br/>seminár</li> <li>Špeciálna pedagogika II.</li> <li>Špeciálnopedagogická<br/>diagnostika</li> <li>Kurz sebaobrany</li> </ul>                                                                               | PS<br>PS<br>PS<br>PS<br>PS<br>PS | P<br>P<br>P<br>P<br>P<br>PV       | 4<br>3<br>3<br>5<br>5<br>5<br>2 | S<br>PH<br>S<br>S<br>PH       | Priemer: 2.0<br>Priemer: 1.0<br>Priemer: 1.0<br>Priemer: 2.0<br>Priemer: 1.5<br>Priemer: 1.0 | C (2.0)<br>A (1.0)<br>A (1.0)<br>C (2.0)<br>B (1.5)<br>A (1.0) | <ul> <li>Detail</li> <li>Detail</li> <li>Detail</li> <li>Detail</li> <li>Detail</li> <li>Detail</li> </ul>                                                 | 2<br>2<br>2<br>2<br>2<br>2<br>2<br>2<br>2<br>2<br>2 |
|                                                                    | <ul> <li>Psychiatria</li> <li>Sociálnoprávna ochrana detí,<br/>mládeže a náhradná výchova</li> <li>Záverečná písomná práca -<br/>seminár</li> <li>Špeciálna pedagogika II.</li> <li>Špeciálnopedagogická<br/>diagnostika</li> <li>Kurz sebaobrany</li> <li>Výchova k manželstvu a<br/>rodičovstvu psychosociálne<br/>narušených</li> </ul> | PS<br>PS<br>PS<br>PS<br>PS<br>PS | P<br>P<br>P<br>P<br>P<br>PV<br>PV | 4<br>3<br>5<br>5<br>2<br>2      | s<br>PH<br>S<br>S<br>PH<br>PH | Priemer: 2.0<br>Priemer: 1.0<br>Priemer: 1.0<br>Priemer: 2.0<br>Priemer: 1.5<br>Priemer: 1.0 | C (2.0)<br>A (1.0)<br>A (1.0)<br>C (2.0)<br>B (1.5)<br>A (1.0) | <ul> <li>Detail</li> <li>Detail</li> <li>Detail</li> <li>Detail</li> <li>Detail</li> <li>Detail</li> <li>Detail</li> <li>Detail</li> <li>Detail</li> </ul> | 2<br>2<br>2<br>2<br>2<br>2<br>2<br>2<br>2           |

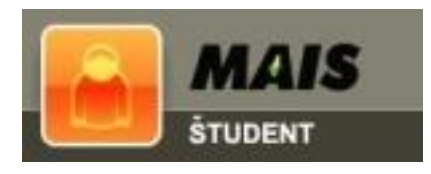

Zápis predmetov - záväzný výber predmetu štúdia pre akademický rok (budúci alebo aktuálny).

Podanie požiadavky – v kole zápisu si študent podáva požiadavku na predmet do svojho štúdia.

Po uzatvorení kola zápisu je predmet

- pridaný požiadavka bola akceptovaná,
- nie je pridaný požiadavka bola zamietnutá.

| 6   |     | M       | A   | IS    |     |      |     |        |          |    |                   |             | Prešovs                                         | ská Univerzita | • |
|-----|-----|---------|-----|-------|-----|------|-----|--------|----------|----|-------------------|-------------|-------------------------------------------------|----------------|---|
| -   |     | ŠTUL    | DEN | Г     |     |      |     |        |          |    | Zápis preł        | oieha: 1. 🕖 | Aktuálny akad. rok: 🖏 ZS 🔋 LS 🏉 2015/2016 🛛 📧 🕏 | 👯 EN 💳 RU      |   |
| vod | U   | bytovan | ie  | Zápis | Ten | míny | Štú | dium   | Anketa   | Zá | iverečná práca    |             |                                                 |                |   |
| F   | GFT | FHPV    | FM  | PF    | PBF | FS   | FZ  | Rozvrh | ny mais. | sk | Dupres Consulting |             | 25.8.20                                         | 016, 10:09:38  | l |
|     |     |         |     |       |     |      |     |        |          |    |                   |             |                                                 |                |   |

#### Zápis

- Zvolené predmety
- Zápis predmetov
- Predmety OŠP
- Ostatné predmety
- Zápis do rozvrhu
- Odporúčaný študijný plán
   Predzápis a zápis Vám umožňuje predzapísar alebo zapísanie predmetov štúdia do Vášho študijného plánu na nasledujúce obdobie štúdia.

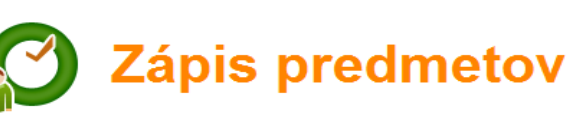

Obdobie: ZS 2016/2017 🗸

Rok OŠP: 01. 02. 03.

#### Počet kreditov: 0/31 (akceptované/celkom)

| Predmet                                          | Тур | Záv. | Kr. | Fakulta | Info | RJ     | Požiadavka          |   |
|--------------------------------------------------|-----|------|-----|---------|------|--------|---------------------|---|
| Psychológia motivácie                            | PS  | P    | 5   | FF      |      | $\sim$ |                     | ~ |
| Sociálna psychológia I                           | PS  | Ρ    | 5   | FF      |      |        | 10.05.2016<br>09:27 | × |
| Sociálna psychológia I.                          | PS  | Р    | 5   | FF      |      | $\sim$ |                     | ~ |
| Všeobecná psychológia - psychológia<br>motivácie | PS  | Ρ    | 5   | FF      |      |        | 10.05.2016<br>09:28 | × |
| Základné štatistické metódy v psychológii II     | PS  | Ρ    | 5   | FF      |      |        | 10.05.2016<br>09:28 | × |
| Základné štatistické metódy v psychológii<br>II. | PS  | Ρ    | 5   | FF      |      | $\sim$ |                     | ~ |
| Základy psychologickej metodológie               | PS  | Р    | 5   | FF      |      | $\sim$ |                     | ~ |
| Základy psychometrie a teórie testov             | PS  | Ρ    | 4   | FF      |      |        | 10.05.2016<br>09:30 | × |
| Filozofická antropológia pre psychológov         | PS  | PV   | 3   | FF      |      | $\sim$ |                     | ~ |
| Náhradná rodinná starostlivosť                   | PS  | PV   | 4   | FF      |      | $\sim$ |                     | ~ |
| Náhradná rodinná starostlivosť                   | PS  | PV   | 4   | FF      |      |        | 10.05.2016<br>09:29 | × |
| Psychológia násilia                              | PS  | PV   | 4   | FF      |      |        | 10.05.2016<br>09:30 | × |
| Psychológia rodiny I                             | PS  | PV   | 4   | FF      |      |        | 10.05.2016<br>09:29 | × |
| Psychológia rodiny I.                            | PS  | PV   | 4   | FF      |      | $\sim$ |                     | ~ |
| Psychológia v doprave                            | PS  | PV   | 4   | FF      |      | $\sim$ |                     | ~ |

Upozornenie! Ak je pre predmet ponúknutá rozvrhová jednotka (alebo viac), musíte si jednu zvoliť.

PREŠOVSKÁ UNIVERZITA V PREŠOVE Optimalizované pre **Mozilla FireFox** Verzia: 16.0627.AmbitiousArnold,Build: 27.06.2016,Release: 27.06.2016,Verzia DB: 16.6.14.1 © **Dupres Consulting s.r.o.** Všetky práva vyhradené

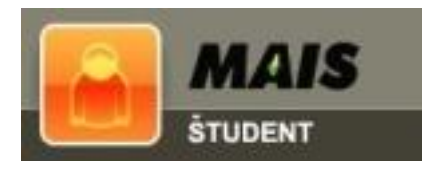

### Kreditový systém štúdia

- Záťaž štúdia každého predmetu je určená počtom kreditov.
- Študent si zapisuje predmety v predpísanej požadovanej skladbe podľa študijných programov.
- Predmety podľa záväznosti povinné, povinne voliteľné a výberové.
- Predpísaný počet kreditov za celé štúdium a za semester určuje Študijný poriadok Prešovskej univerzity v Prešove.
   <u>https://www.unipo.sk/public/media/019</u> 0/STUD%2024.9.18%20pdf.pdf

| MAIS                                                                                                    |                    |                   |                                                                 |          |          |      | (               | Prešovská Univerzi |
|----------------------------------------------------------------------------------------------------|--------------------|-------------------|-----------------------------------------------------------------|----------|----------|------|-----------------|--------------------|
| ŠTUDENT                                                                                                    |                    |                   | Zápis prebieha: 1, 😥 Akt                                        | uálny ak | ad. rok: | 🖏 zs | 🔋 LS 💋 2015/201 | 5 💽 SK 💥 EN 💳      |
| Ubytovanie Zápis Termíny                                                                                                    | Štúdi              | um                | Anketa Záverečná práca                                          |          |          |      |                 |                    |
| GFT FHPV FM PF PBF FS                                                                                                    | FZ F               | lozvri            | hy mais.sk Dupres Consulting                                    |          |          |      |                 | 25.8.2016, 10:10   |
| ápis<br>olené predmety<br>ois predmetov<br>ois do rozvrhu                                                                                           | Cbdobie            | : ZS              | Zvolené predm                                                   | 1e'      | ty       |      |                 |                    |
| porúčaný študijný plán                                                                                                    | Kredity<br>Kredity | - pred<br>- zápis | zápis: 0/0 (akceptované/celkom)<br>:: 0/31 (akceptované/celkom) |          |          |      |                 |                    |
| zapísanie predmetov štúdia do Vášho                                                                                                    |                    | #                 | Predmet                                                         | Тур      | Záv.     | Kr.  | Fakulta RJ      | Požiadavka         |
| ného plánu na nasledujúce obdobie<br>3.                                                                                                    |                    | 1                 | ! Psychológia motivácie                                         | PS       | Р        | 5    | FF              |                    |
|                                                                                                    |                    | 2                 | Sociálna psychológia I                                          | PS       | Ρ        | 5    | FF              | 10.5.2016 9:27     |
|                                                                                                    |                    | 3                 | 🚺 Sociálna psychológia I.                                       | PS       | P        | 5    | FF              |                    |
|                                                                                                    |                    | 4                 | Všeobecná psychológia - psychológia motivácie                   | PS       | P        | 5    | FF              | 10.5.2016 9:28     |
|                                                                                                    |                    | 5                 | Základné štatistické metódy v psychológii II                    | PS       | Р        | 5    | FF              | 10.5.2016 9:28     |
|                                                                                                    |                    | 6                 | Základné štatistické metódy v psychológii II.                   | PS       | Р        | 5    | FF              |                    |
|                                                                                                    |                    | 7                 | Základy psychologickej metodológie                              | PS       | Р        | 5    | FF              |                    |
|                                                                                                    |                    | 8                 | Základy psychometrie a teórie testov                            | PS       | P        | 4    | FF              | 10.5.2016 9:30     |
|                                                                                                    |                    | 9                 | Náhradná rodinná starostlivosť                                  | PS       | PV       | 4    | FF              | 10.5.2016 9:29     |
|                                                                                                    |                    | 10                | Psychológia násilia                                             | PS       | PV       | 4    | FF              | 10.5.2016 9:30     |
|                                                                                                    |                    | 11                | Psychológia rodiny I                                            | PS       | PV       | 4    | FF              | 10.5.2016 9:29     |
|                                                                                                    | Na všet            | ky pov<br>ač      | inné predmety sa musíte zapísať.<br>X Zruš požiadavky           |          |          |      |                 |                    |
| KÁ UNIVERZITA V PREŠOVE<br>vané pre Mozilla FireFox<br>0627. AmbitiousArnold,Build: 27.06.2016,Release:<br>consulting s.r.o. Všetky práva vyhradené | 27.06.2016         | ,Verzia           | DB: 16.6.14.1                                                   |          |          |      |                 |                    |

Mobilná Verzia

PREŠOV Optimali

Verzia: 1 © Dupr

• Z\

• Zá

• 0

### Prvé prihlásenie do MAIS

#### 1. Prihlasovacie údaje

Prihlasovacie údaje do rozhrania MAIS Študent sú doručené na súkromný mailový kontakt (z prihlášky) s predmetom správy: "IDM portál – informácia o prihlasovacích údajoch do MAIS, WiFi eduroam, siete ŠD a Microsoft 365".

### 2. MAIS rozhranie Študent

Pre prácu s MAIS použite prehliadač Mozilla Firefox.

V prípade problémov s prihlásením kontaktujte správcov IDM:

#### sprava-idm@unipo.sk

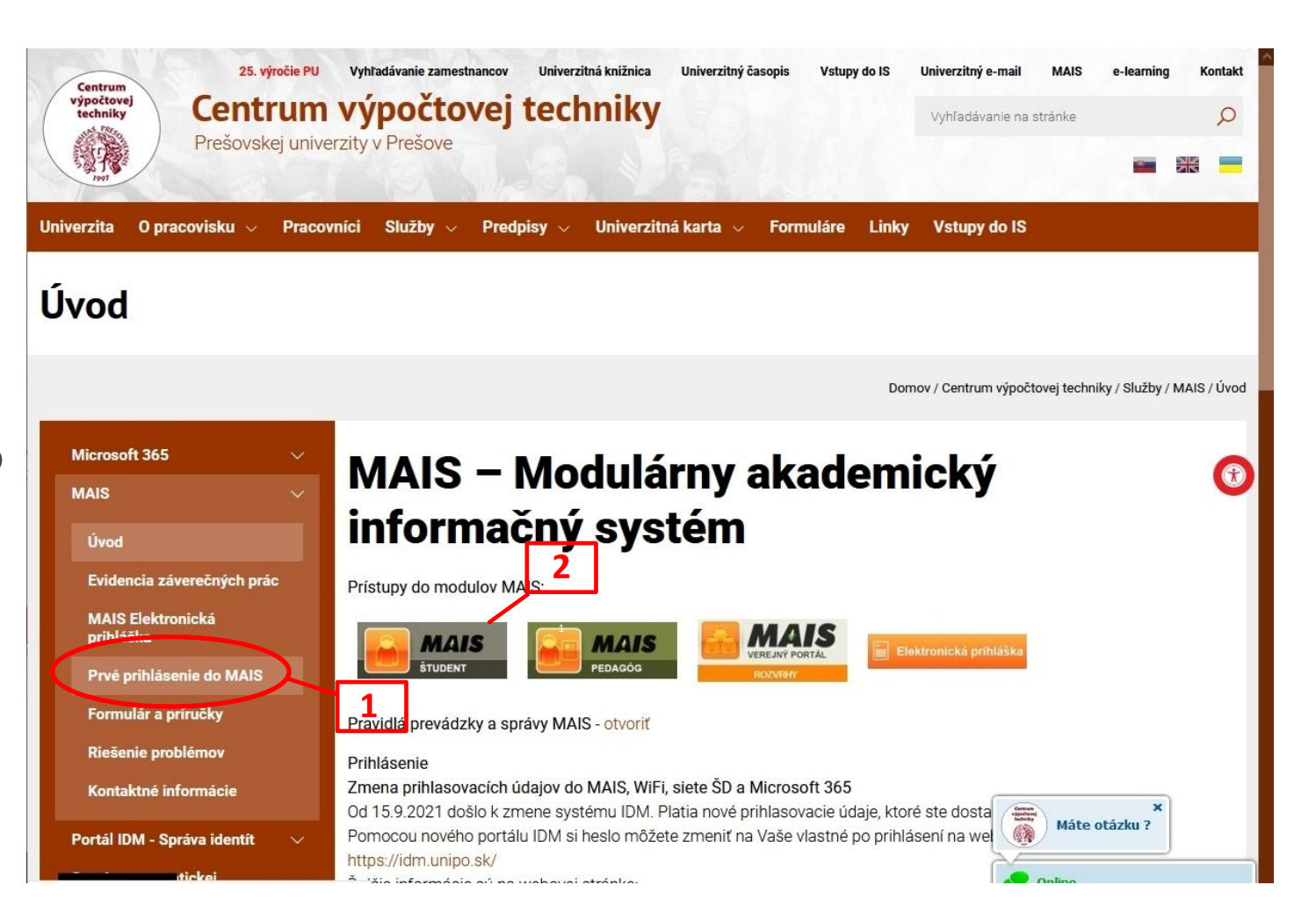

### 2. Portál IDM - správa identít

- prihlasovacie údaje sú zasielané na súkromnú emailovú adresu uvedenú v prihláške na VŠ
- Systém IDM je prepojený so systémami MAIS, Microsoft 365, WiFi sieť eduroam, internet na ŠD a samotným portálom IDM
- všetky prepojené systémy využívajú rovnaké heslo
- viac informácií nájdete na web stránke <u>www.unipo.sk/idm</u>

|              | 💓 Pri     | ihlásenie               |    | ×                | +               |   |    |    |    |    |   | - |          | × |
|--------------|-----------|-------------------------|----|------------------|-----------------|---|----|----|----|----|---|---|----------|---|
| $\leftarrow$ | С         | Ŵ                       | Ô  | https://idm.unip | po.sk/midpoint/ | ᅳ | A» | аљ | ٢ô | €= | Ē | 6 |          |   |
| n            | nid       | Po                      | in | t                |                 |   |    |    |    |    |   |   |          | 2 |
|              |           |                         |    |                  |                 |   |    |    |    |    |   |   |          |   |
|              |           |                         |    |                  |                 |   |    |    |    |    |   |   |          |   |
|              |           |                         |    |                  |                 |   |    |    |    |    |   |   |          |   |
|              |           |                         |    |                  |                 |   |    |    |    |    |   |   |          |   |
| Ро           | užívateľ  | í <mark>sk</mark> é men | 0  |                  |                 |   |    |    |    |    |   |   |          |   |
| P            | oužívateľ | ské meno                |    |                  |                 |   |    |    |    |    |   |   |          |   |
| He           | slo       |                         |    |                  |                 |   |    |    |    |    |   |   |          |   |
| Н            | leslo     |                         |    |                  |                 |   |    |    |    |    |   |   |          |   |
| 2            | Zabudnu   | té heslo                |    |                  |                 |   |    |    |    |    |   |   | Prihlási | ť |
|              |           |                         |    |                  |                 |   |    |    |    |    |   |   |          |   |

Powered by Evolveum<sup>®</sup> midPoint. No active subscription. Please support midPoint by purchasing a subscription.

### Problém s prihlásením do IDM a prepojených systémov

Pokyny nájdete na web stránke: <u>http://www.unipo.sk/idm</u>

Pri zabudnutí hesla:

- 1. samoobslužná zmena hesla cez portál IDM Zabudnuté heslo.
- vyplňte povinné polia používateľské meno a súkromnú emailovú adresu zaevidovanú vo vašom profile portálu IDM a kliknite na tlačidlo Obnoviť heslo.
- 3. systém IDM na zadanú emailovú adresu odošle informácie, pomocou ktorých si používateľ nastaví nové heslo.
- 4. pre overenie svojho prihlasovacieho mena kontaktujte najprv svojho lokálneho správcu fakulty: <u>http://www.unipo.sk/cvtpu/hlavne-sekcie/MAIS/kontakt/</u>

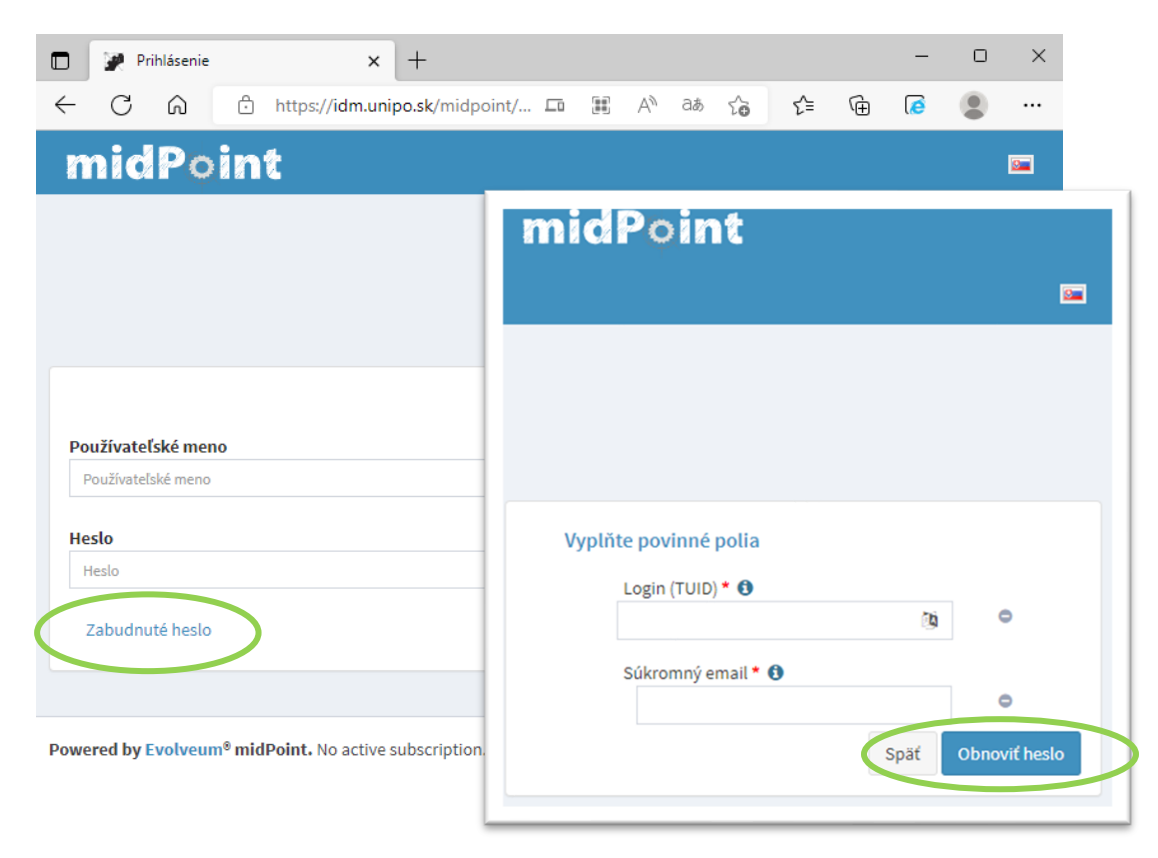

Pri komunikácii uveďte okrem popisu problému aj kontaktné údaje: fakulta, meno, priezvisko, dátum narodenia (rodné číslo ani heslo v e-mailoch neuvádzajte), prihlasovacie meno (ktoré ste zadávali pri prihlasovaní).

### Komunikačný a kancelársky systém

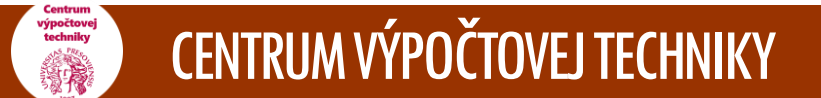

Čo je Office 365?

- balík kancelárskych aplikácií a služieb: Word, Excel, PowerPoint, Outlook, OneDrive, Teams, Forms, ...
- online (cloudová) alebo desktopová (lokálna) verzia balíka
- dostupný aj pre mobilné zariadenia (iPad, iPhone, Windows a Android telefóny)
- v balíku k dispozícii aj vlastná poštová adresa a schránka, ktorá bude študentom pridelená automaticky

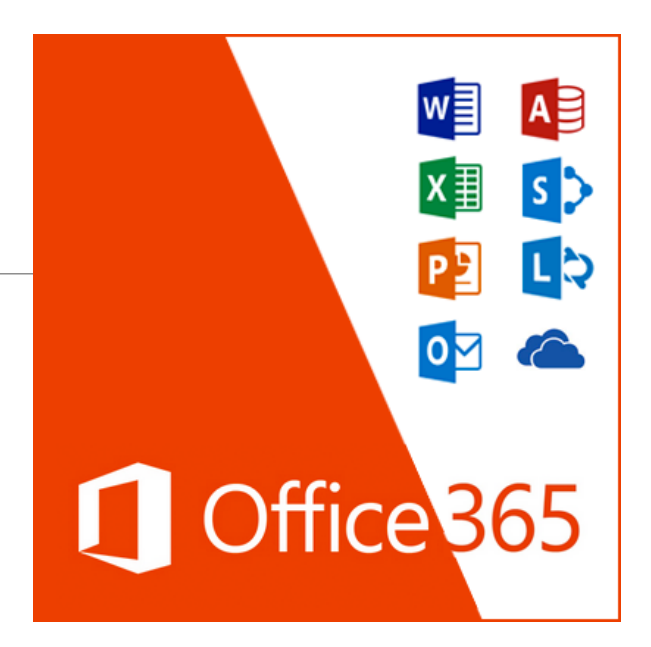

### Elektronická pošta na Prešovskej univerzite - súčasť balíka aplikácií Office 365

- Balík Office 365 je pre zamestnancov a študentov Prešovskej univerzity zadarmo
- Súčasťou balíka je mailová aplikácia Outlook
- Na poštu a vlastné súbory je k dispozícii 1 TB úložného priestoru
- K dispozícii je plnohodnotná mobilná verzia
- Študenti majú povinnosť pri oficiálnej komunikácii s univerzitou používať pridelenú poštovú schránku
- Účty sú vytvorené automaticky pri vytvorení platného štúdia v MAIS a ich platnosť trvá po celú dobu štúdia

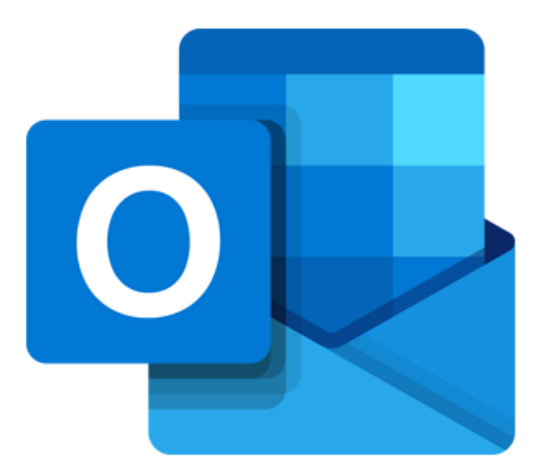

### Ako začať používať Office 365

- Postup prihlásenia do webového rozhrania:
- Krok 1: Na hlavnej stránke univerzity v pravej hornej časti cez odkaz "Univerzitný e-mail", alebo priamo cez adresu <u>http://mail.unipo.sk/</u>
- Krok 2: Odkaz "Vstup do univerzitného e-mailu"
- Krok 3: Prihlásenie pomocou mena a hesla:
- Prihlasovacie meno je v tvare: meno.priezvisko@smail.unipo.sk

alebo v prípade duplicitných adries: meno.priezvisko.1@smail.unipo.sk meno.priezvisko.2@smail.unipo.sk

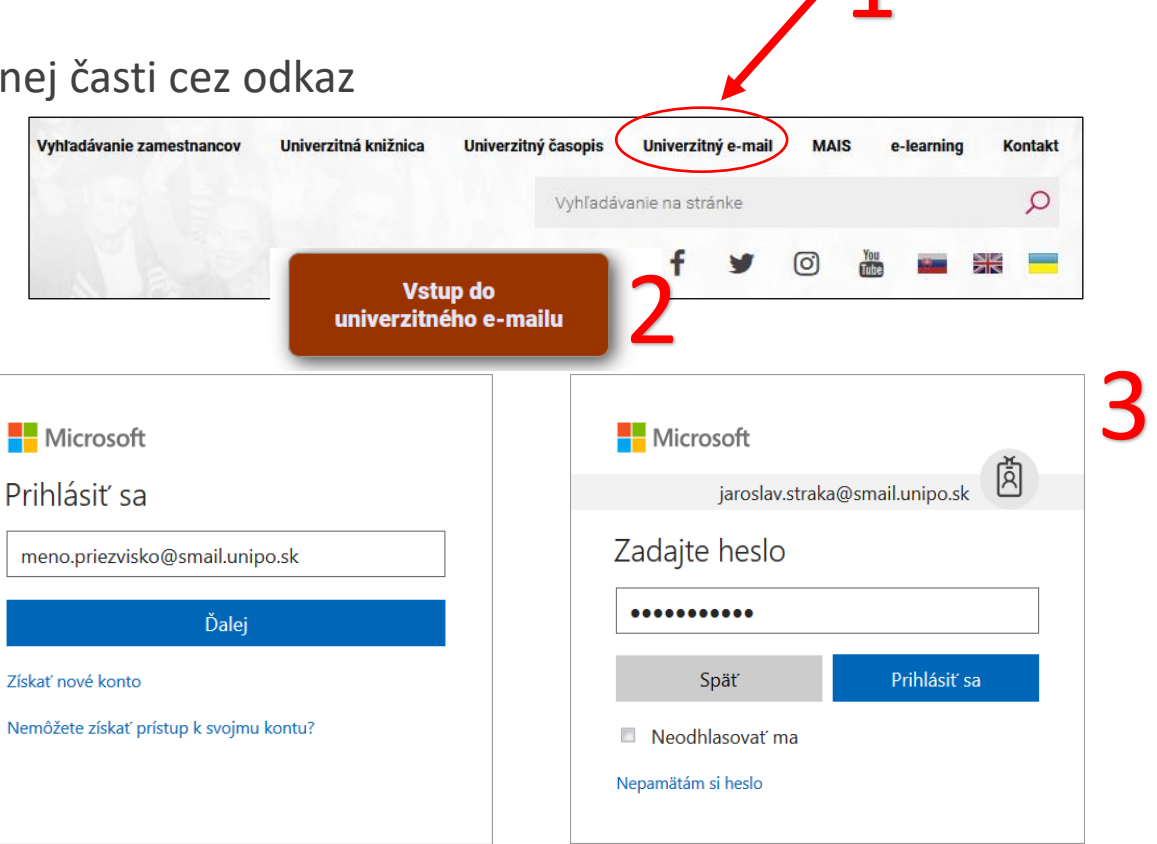

. . .

### Ako začať používať Office 365

- Prihlasovacie meno je uvedené v informačnom systéme MAIS v časti Profil – email kontakt
- Heslo je rovnaké ako to, ktoré ste si nastavili prostredníctvom portálu IDM <u>https://idm.unipo.sk/</u> (spoločné heslo do integrovaných systémov MAIS, Microsoft 365, WiFi sieť eduroam, internet na ŠD)
- Prihlasovacie meno je zároveň poštová adresa

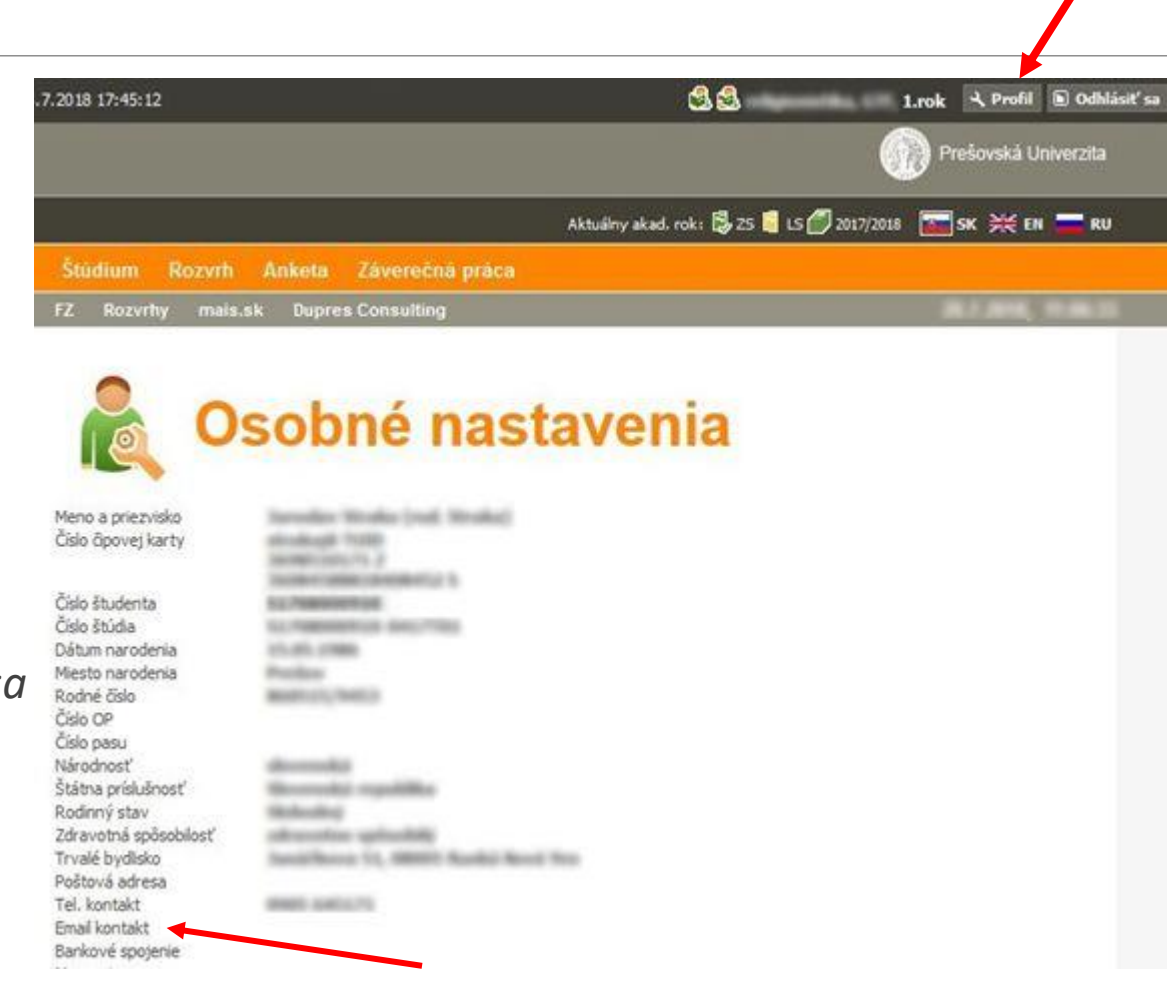

### Ako začať používať Office 365

Po prihlásení môžete vstúpiť do svojej poštovej schránky

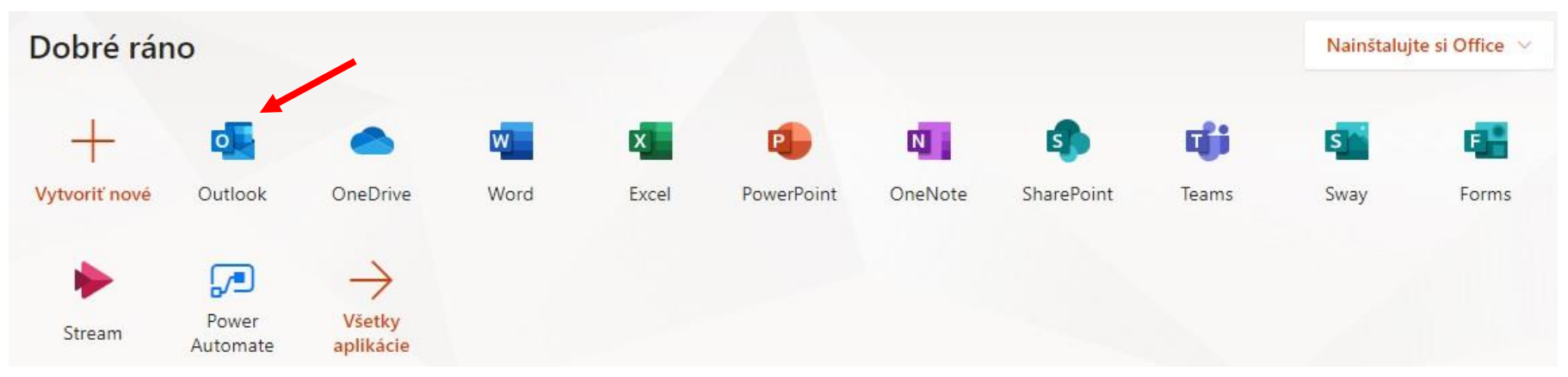

- Alebo pracovať v iných aplikáciách balíka Office 365
- Prípadne nainštalovať desktopovú verziu do svojho počítača
- Pri prvom vstupe do aplikácie je potrebné nastaviť miestne časové pásmo a jazyk (na Slovensku UTC +1:00 hod.)

### Ako sa prihlásiť a začať používať aplikácie Office 365

- Prihlásenie do webového rozhrania Office 365 (prihlasovacie údaje ako Univerzitný e-mail)
  - na stránke CVT PU v Hlavnom menu -> Služby -> Microsoft 365
  - v menu vľavo klikneme na Aplikácie Microsoft 365 -> Vstup do Microsoft 365

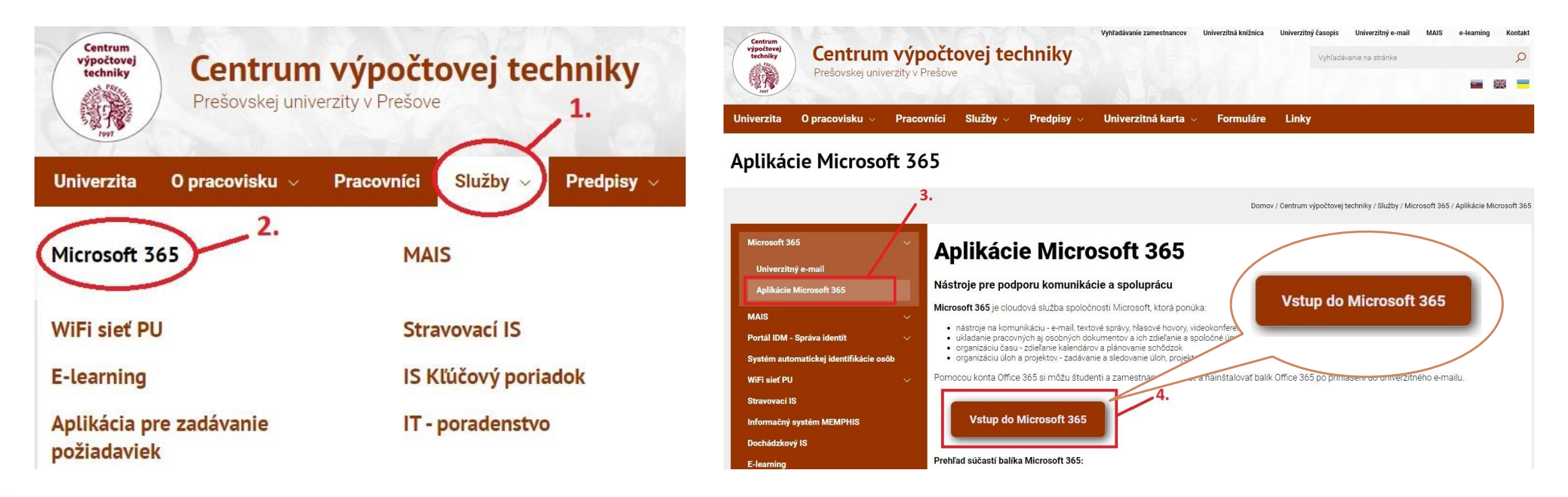

### Prehľad najpoužívanejších aplikácii Office 365

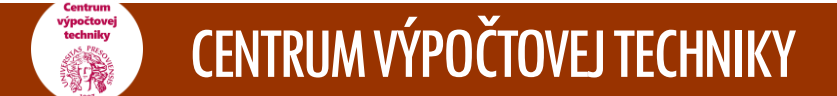

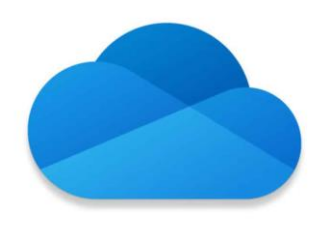

### Microsoft OneDrive

- služba (aplikácia), ktorá umožňuje používateľom nahrávať svoje dokumenty na cloudové úložisko
- umožňuje online prístup zo všetkých zariadení (PC, Tablet, Smartfón, ...)
- úložisko: až 1 TB

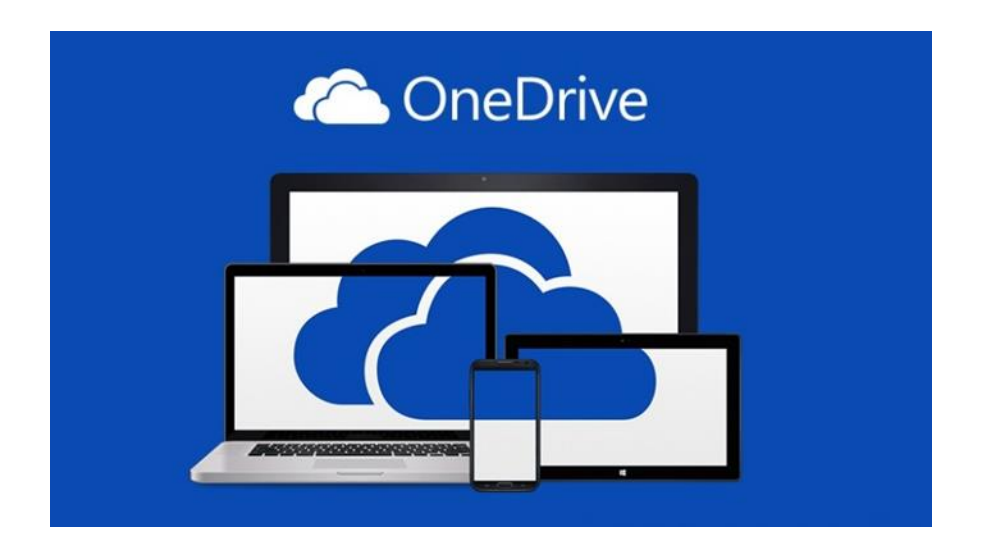

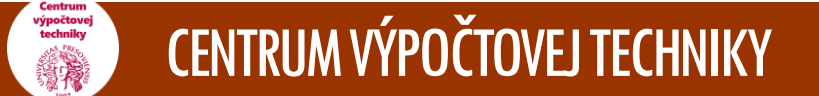

### CENTRUM VÝPOČTOVEJ TECHNIKY

## Office 365

### **Microsoft Teams**

- je platforma, ktorá umožňuje textovú komunikáciu, hovory, videohovory, dátové úložisko
- je nástupcom platformy Skype for Business
- so službou Microsoft Teams môžeme:
  - zostaviť tím
  - použiť konverzáciu namiesto e-mailu
  - bezpečne upravovať súbory naraz
  - zobraziť označenia Páči sa mi to, @zmienky a odpovede jedným ťuknutím
  - prispôsobiť ju pridaním poznámok, webových lokalít a aplikácií

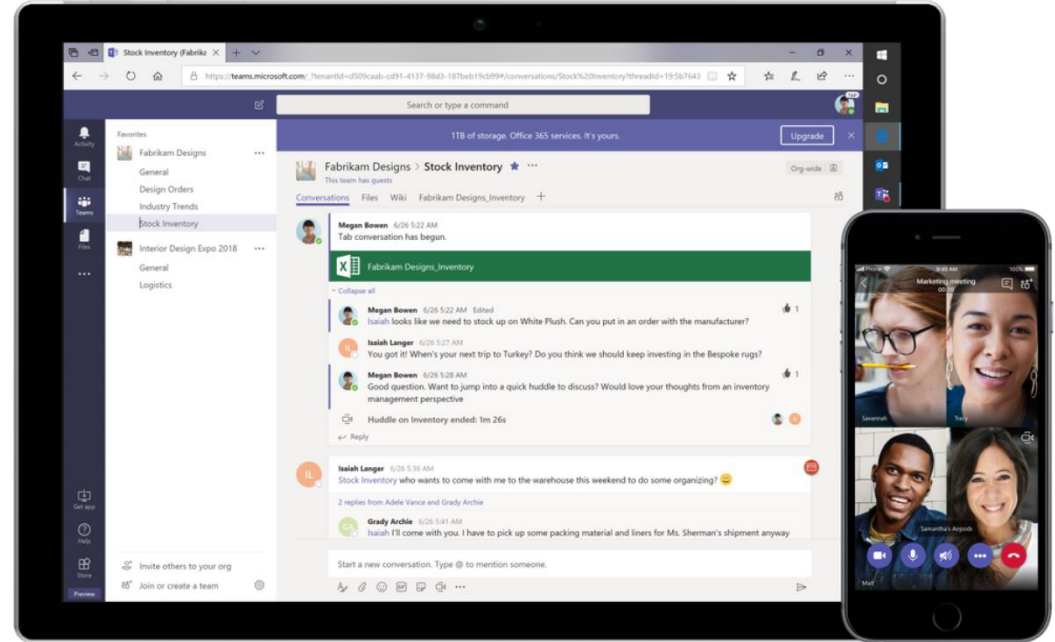

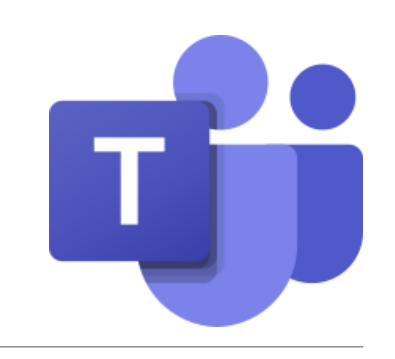

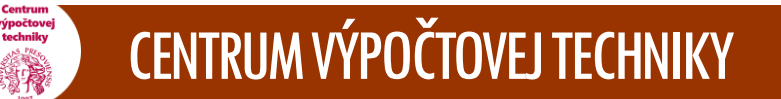

### **Microsoft Forms**

- je tvorcom online prieskumu
- umožňuje používateľom vytvárať prieskumy a kvízy s automatickým označovaním
- údaje je možné exportovať do programu Microsoft Excel

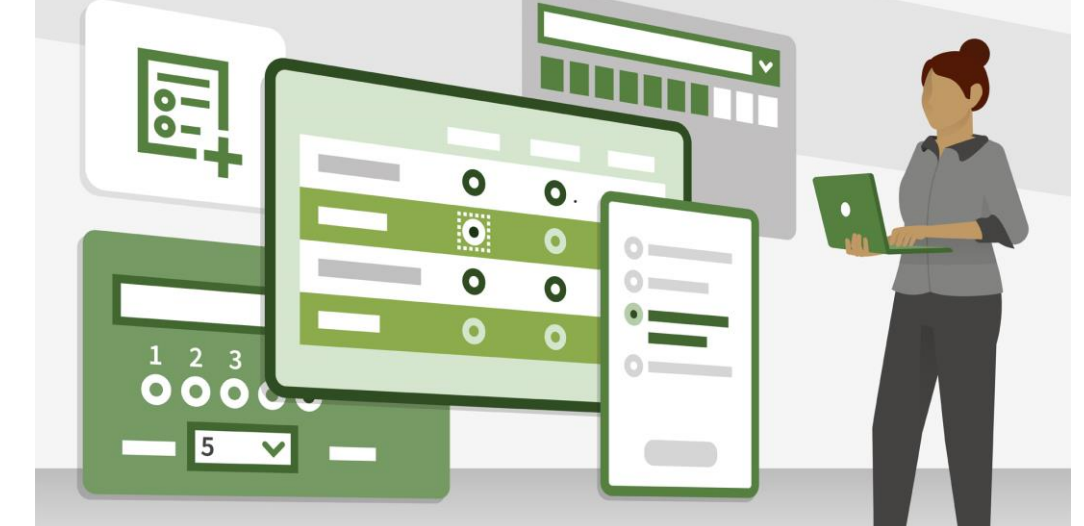

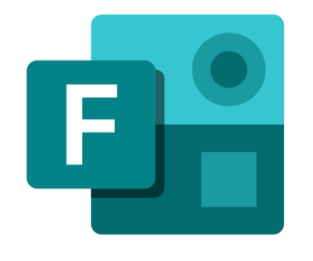

Podpora používateľov Office 365 na PU

 V prípade otázok a asistencie kontaktujte správcov systému na pracoviskách CVT PU:

Aleš Aščeka, VŠA, Ul. 17.novembra č. 1, č. m. 42 Ing. Radko Modránsky, VŠA, Ul. 17.novembra č. 1, č. m. 42A

Kontakty na adrese <u>http://www.unipo.sk/cvtpu/pracovnici/</u>

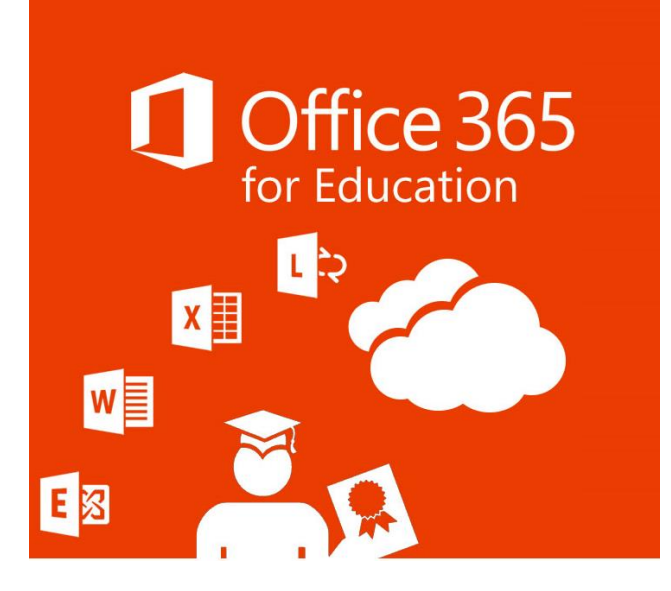

# Wi-Fi a sieť v ubytovacej časti **ŠD a seminárov**

Základné informácie, pravidlá pripojenia

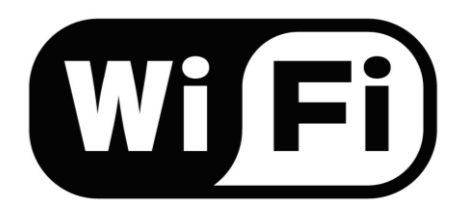

- Prístup na internet je pre študentov PU bezplatný
- Centrálna Wi-Fi sieť na PU eduroam
- Účet je rovnaký pre káblové pripojenie na ŠD, ako aj pre Wi-Fi sieť eduroam
- Wi-Fi signálom sú pokryté takmer všetky lokality PU, zoznam a kompletné informácie sú na <u>http://www.unipo.sk/wifi</u>

Charakteristika eduroam siete

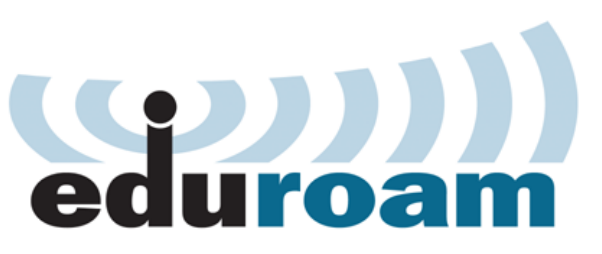

- Medzinárodná sieť prepájajúca verejné a akademické subjekty v rámci celého sveta
- Platné prihlasovacie údaje na PU umožňujú prístup do siete eduroam vo všetkých ďalších organizáciách, ktoré sú zapojené do tohto projektu
- Prihlasovacie údaje sa overujú vždy v domácej organizácii zachovaná bezpečnosť
- Na PU rýchlostné obmedzenie download 5 Mbit/s
- Bez obmedzenia množstva stiahnutých dát
- Typ zabezpečenia WPA2/AES

eduroam – ako sa pripojiť

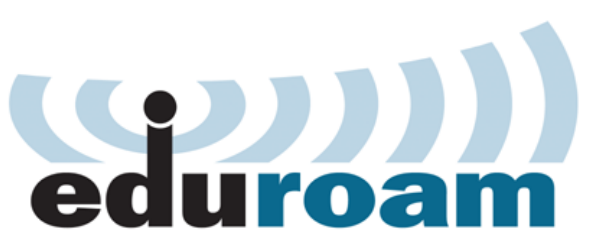

- Prístup zabezpečený pomocou prihlasovacieho mena a hesla
- Prístupové údaje rovnaké ako do systému MAIS (prihlasovacie meno s koncovkou @unipo.sk),
- Previazanosť systému po zmene hesla v portáli IDM je potrebné použiť nové heslo aj v prihlasovaní do Wi-Fi siete eduroam a káblového pripojenia
- Platnosť účtu trvá po dobu štúdia na PU

Technické nastavenia klientov

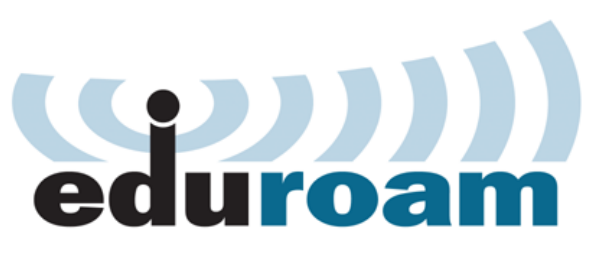

- Na väčšine klientov nie je potrebné meniť predvolené nastavenia
- Pre pohodlné nastavenie klientov môžete využiť nástroj eduroamCAT <u>https://cat.eduroam.org</u> s vybraným profilom Prešovskej univerzity (na stiahnutie nástroja je potrebné už existujúce internetové pripojenie)
- Základné nastavenie zariadenia:
  - Automatické získavanie sieťových nastavení (DHCP)
  - Podpora zabezpečenia protokolom WPA2 s AES šifrovaním
  - Podpora overovacej metódy TTLS/MSCHAPV2
- Technická podpora na CVT PU, kontakty na <u>http://www.unipo.sk/wifi</u>

| eduroam           |
|-------------------|
| Metóda EAP        |
| TTLS -            |
| Fáza 2 overenia   |
| MSCHAPV2 ~        |
| Certifikát CA     |
| (neurčené) -      |
| Identita          |
| Anonymná identita |
| ZRUŠIŤ ULOŽIŤ     |

### Technické nastavenia klientov

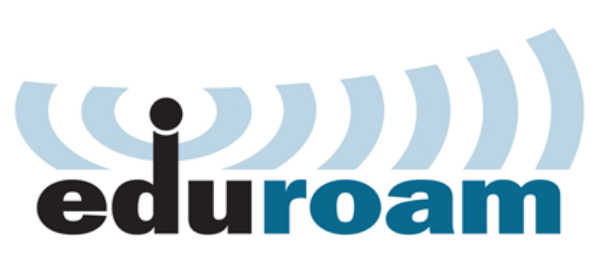

| 👽 🛍 🔯 🔶 🙀 8:38                                                                                                    | Internet Protocol Version 4 (TCP/IPv4) Properties                                                                                                    | Windows Security                                                                                                    |
|----------------------------------------------------------------------------------------------------|----------------------------------------------------------------------------------------------------|----------------------------------------------------------------------------------------------------|
| eduroam<br>Trespectitiovarie;<br>Identita<br>Prihlasovacie meno do MAIS<br>Anonymná identita<br>Heslo<br>Heslo do MAIS                                                   | General       Alternate Configuration         You can get IP settings assigned automatically if your network supports this capability. Otherwise, you need to ask your network administrator for the appropriate IP settings.            • Qbtain an IP address automatically         • Uge the following IP address:             IP address:             IP address:             Qefault gateway:             O Obtain DNS server address automatically | Network Authentication<br>Please enter user credentials<br>User name<br>Password<br>OK Cancel                                                                                                    |
| <ul> <li>Zobrazovatneslo</li> <li>Rozšírené možnosti</li> <li>Server proxy</li> <li>Žiadne</li> <li>Nastavenia adresy IP</li> <li>DHCP</li> <li>ZRUŠIŤ ULOŽIŤ</li> </ul> | Use the following DNS server addresses:         Preferred DN5 server:         Alternate DNS server;         Validate settings upon exit         Advanced         OK                                                                                                    | Windows Security Alert         Image: Windows Security Alert         Image: Windows Security Alert |
|                                                                                                    |                                                                                                    |                                                                                                    |

# Sieť v ubytovacej časti ŠD a seminárov

- Napriek dostupnosti Wi-Fi signálu odporúčame používať káblové pripojenie
- Káblové pripojenie je bez rýchlostného obmedzenia a obmedzenia množstva stiahnutých dát, má lepšiu spoľahlivosť
- Zvyčajne je na viaclôžkovej izbe iba jedna zásuvka potrebné zariadenie prepínač (switch)
- Na klientovi je potrebné mať nastavené automatické získavanie sieťových nastavení
- Potrebné prihlásenie do siete prihlasovacie údaje rovnaké ako do Wi-Fi eduroam a do systému MAIS

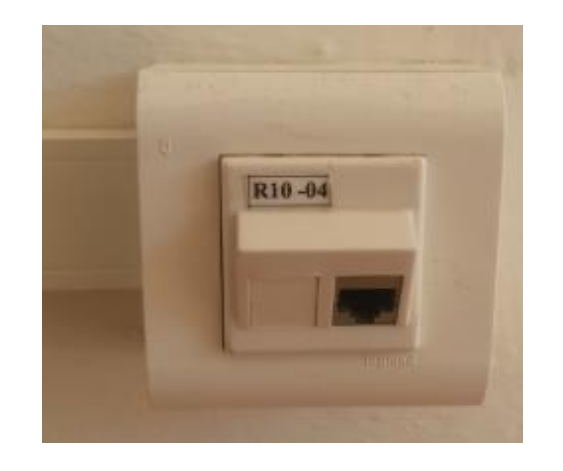

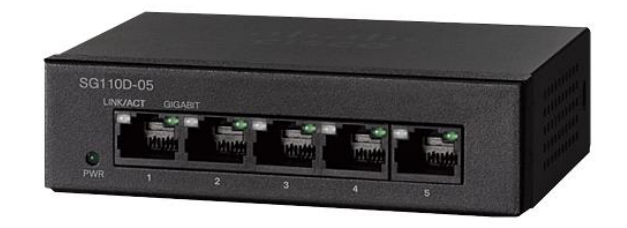

# Sieť v ubytovacej časti ŠD a seminárov

#### Pre prístup na internet sa zobrazí prihlasovacia stránka:

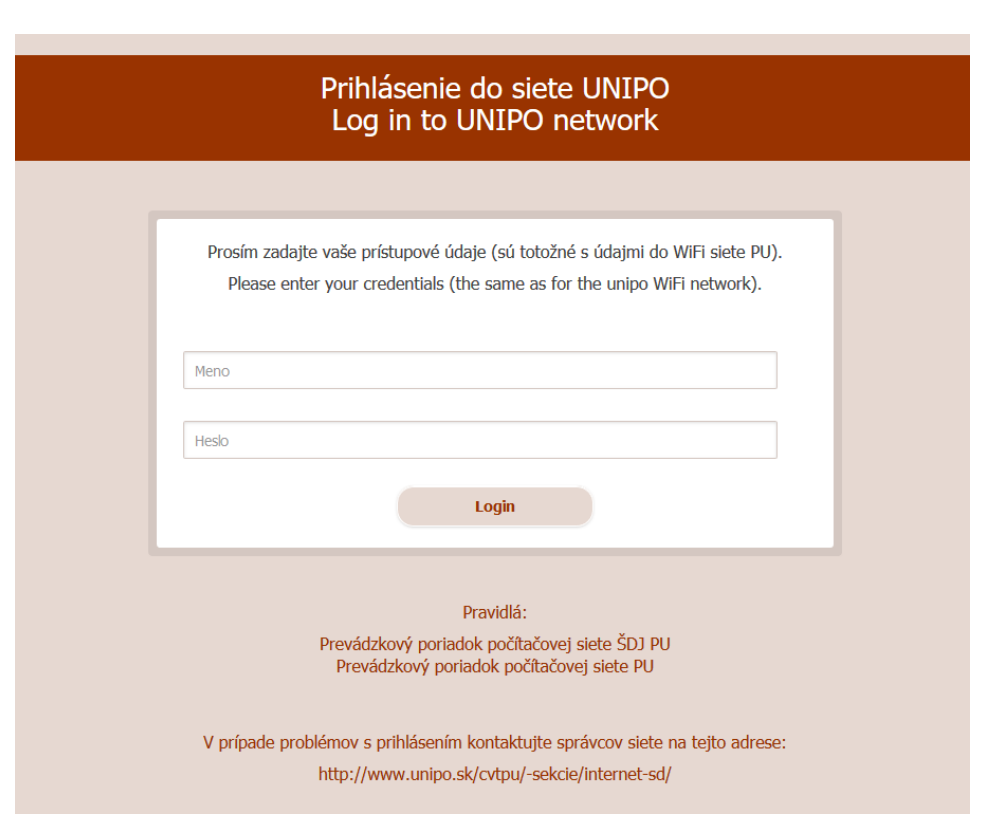

- Prihlasovacie meno a heslo je rovnaké ako do systému MAIS
- Po úspešnom prihlásení budú dostupné všetky sieťové služby
- Dátum a čas prihlásenia sa zaznamenáva, rovnako aj aktivita na sieti

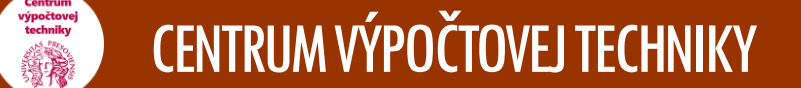

### Sieť v ubytovacej časti ŠD a seminárov

Prístup na internet je poskytovaný študentom ubytovaným na:

- ŠD PU ul. 17. novembra č. 11 (nový internát)
- ŠD PU ul. 17. novembra č. 13 (starý internát)
- ŠD PU ul. Nám. mládeže č. 2
- ŠD PU ul. Exnárova č. 36
- Pravoslávny kňazský seminár PU UI. Plzenská 7
- Gréckokatolícky kňazský seminár PU UI. Sládkovičova 23

V prípade problémov s pripojením na internet nahláste poruchu:

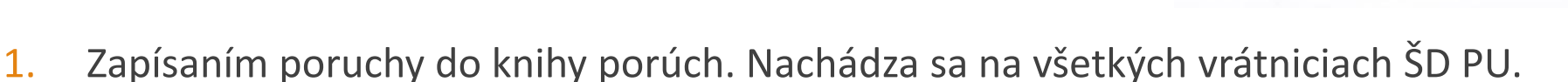

2. Priamo správcovi siete ŠD podľa jednotlivých internátov. Kontakty sú zverejnené na: <u>http://www.unipo.sk/cvtpu/-sekcie/internet-sd/poruchy/</u>

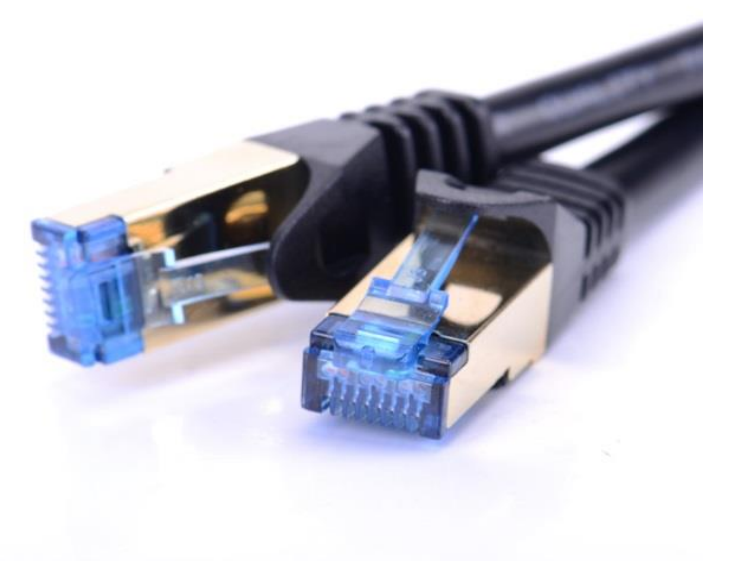

# WEB

### Webové stránky Prešovskej univerzity

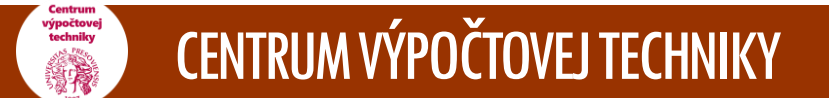

### Webové stránky Prešovskej univerzity

Webové stránky PU sú celouniverzitný IS určený pre zverejňovanie a sprístupňovanie informácií pre študentov, zamestnancov a širokú verejnosť. Taktiež slúžia na oficiálnu prezentáciu Prešovskej univerzity. Hlavná webová stránka odkazuje na webové stránky rektorátu, jednotlivých fakúlt a celouniverzitných pracovísk.

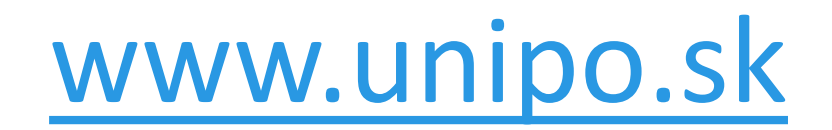

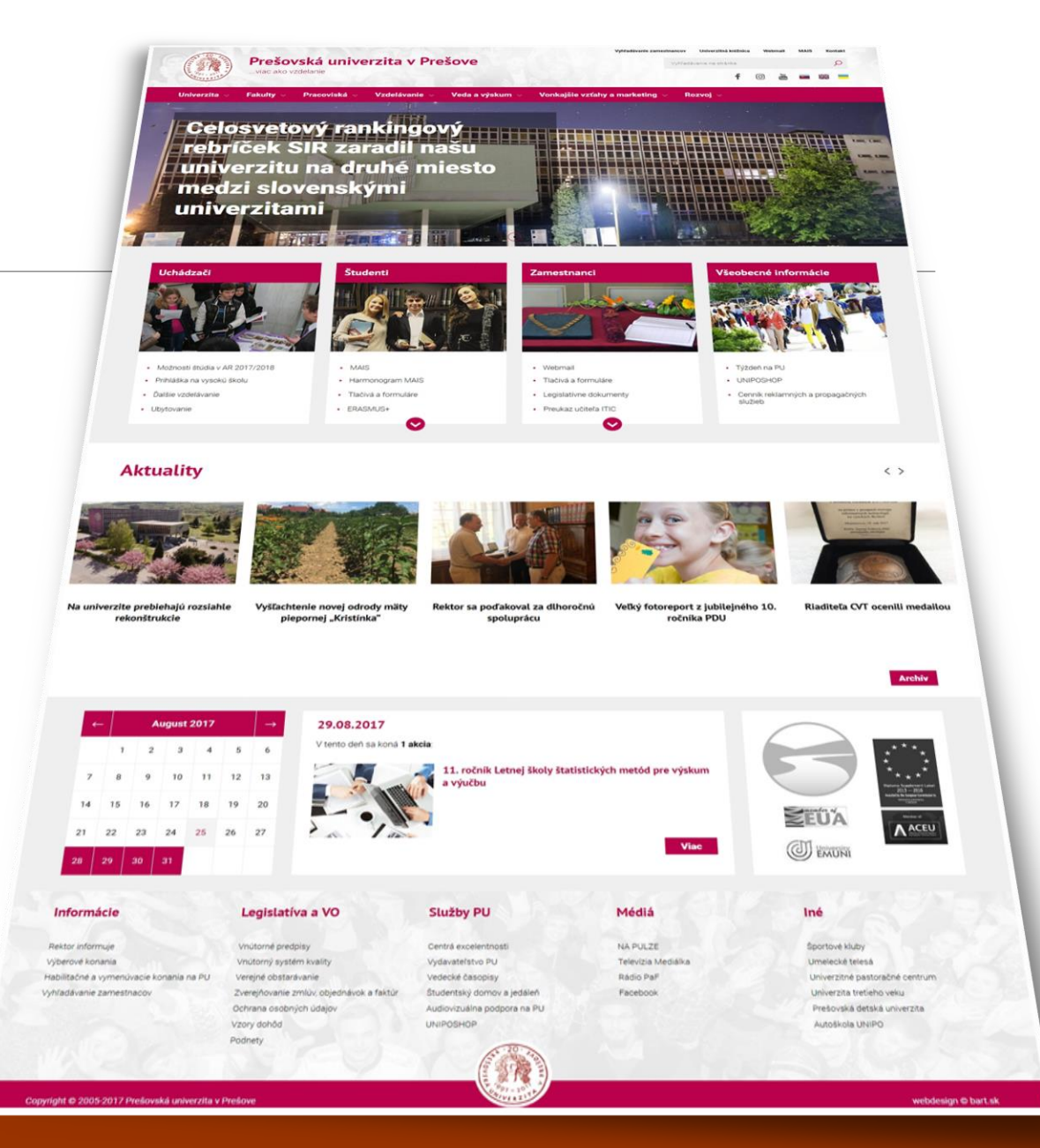

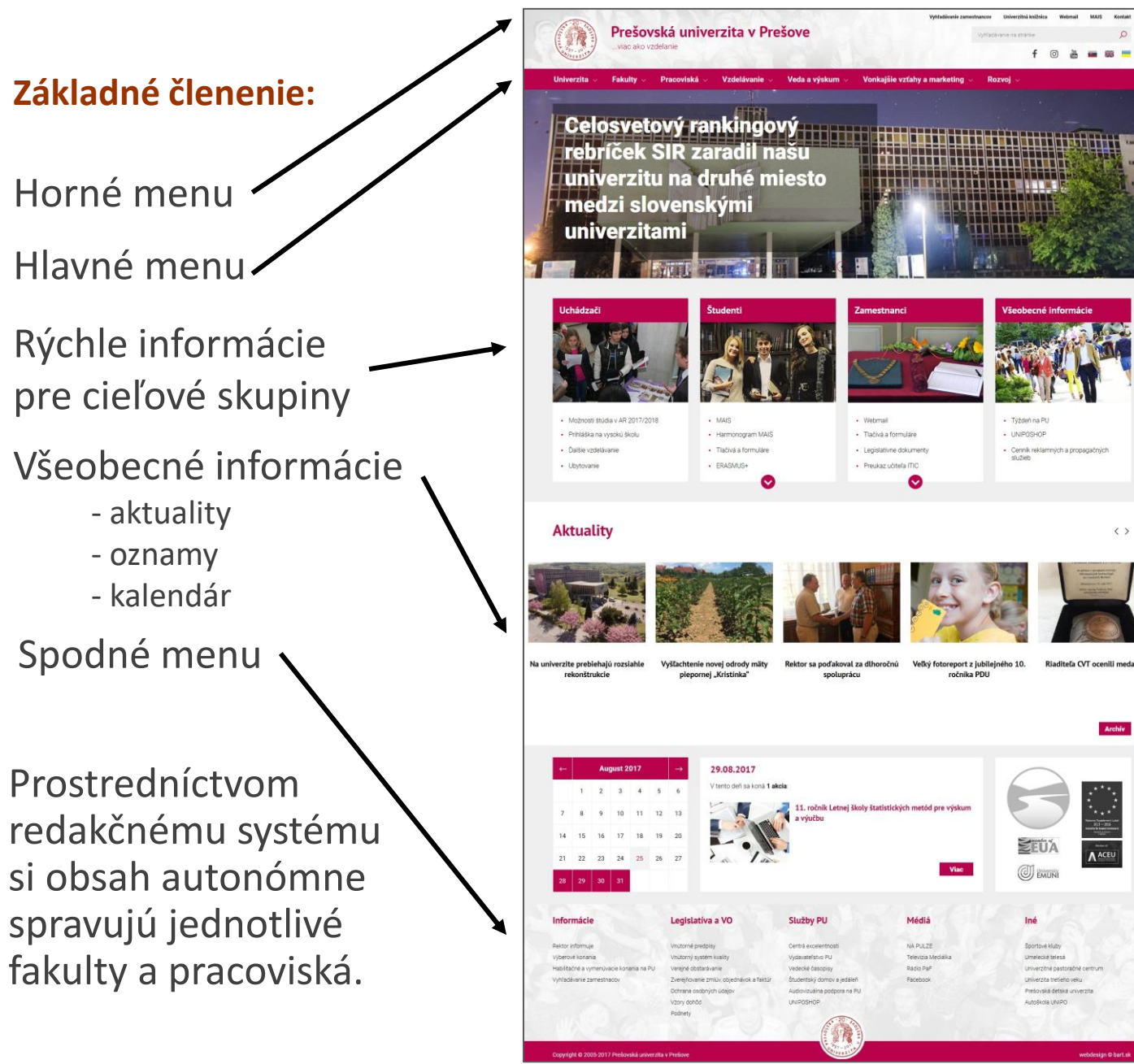

### Dôležité odkazy:

- Vyhľadávanie zamestnancov <u>www.unipo.sk/zamestnanci</u>
- Celouniverzitné pracoviská <u>www.unipo.sk/pracoviska</u>
- Útvar vzdelávania <u>www.unipo.sk/vzdelavanie</u>

Webové stránky fakúlt (skratky):

- Filozofická fakulta <u>www.unipo.sk/ff</u>
- Fakulta humanitných a prírodných vied – <u>www.unipo.sk/fhpv</u>

# Preukaz študenta

Univerzitná karta

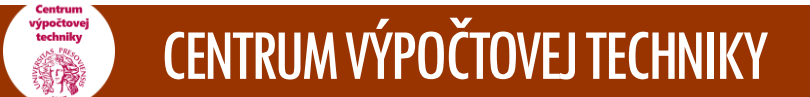

### Preukaz denného študenta

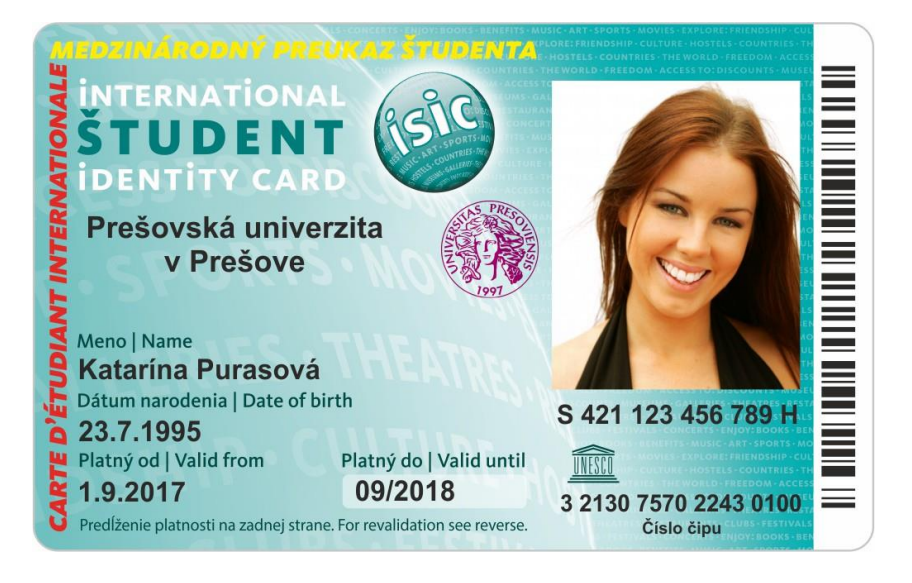

### Preukaz externého študenta

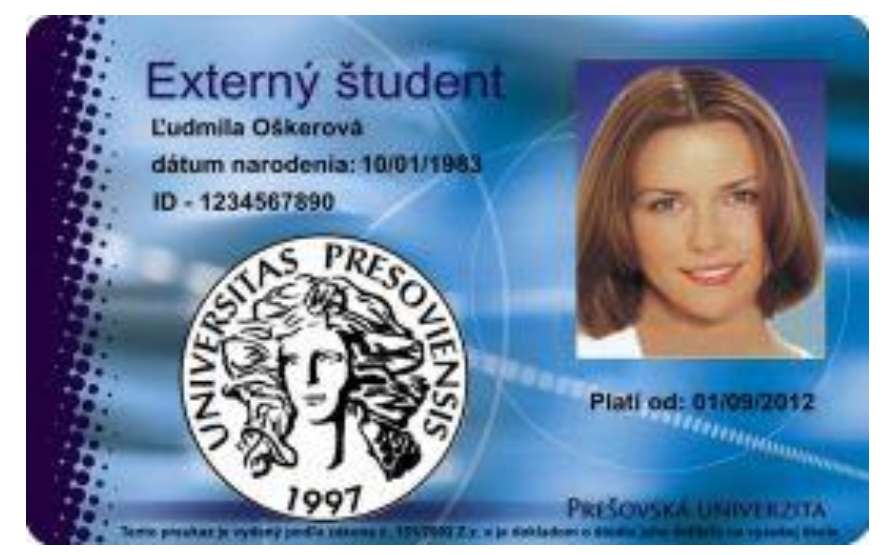

Preukazy sa vydávajú na základe Zákona č. 131/2002 o vysokých školách a o zmene a doplnení niektorých zákonov a Metodického usmernenia č. 16/2014 o použití, štruktúre údajov a technickom vyhotovení preukazu študenta.

#### Výdaj preukazov pre prvákov

- Slovenským študentom budú preukazy vyrobené a zaslané spoločnosťou TransData s.r.o. na poštovú adresu
- Zahraničným študentom sa študentské preukazy vydávajú až po administratívnom zápise a následnom prijatí e-mailu o vyrobení preukazu. Začiatok výdaja študentských preukazov je 5. september 2022, pondelok - piatok od 10.00 - 12.00 v miestnosti č.39, VŠA, Ul. 17. novembra 11

Pre prevzatie preukazu je potrebný **doklad totožnosti** (občiansky preukaz, pas)

Po prevzatí je potrebná aktivácia preukazu na univerzitnom termináli (objekty VŠA, FZO, FM, ŠDJ), pred aktiváciou je potrebné uhradiť poplatok za externé aplikácie vo výške 3,60 €

#### Čo robiť pri strate preukazu

 Je potrebné sa osobne dostaviť do miestnosti č. 39 vo VŠA, poplatok za vyhotovenie duplikátu je 15 €, výroba je na počkanie

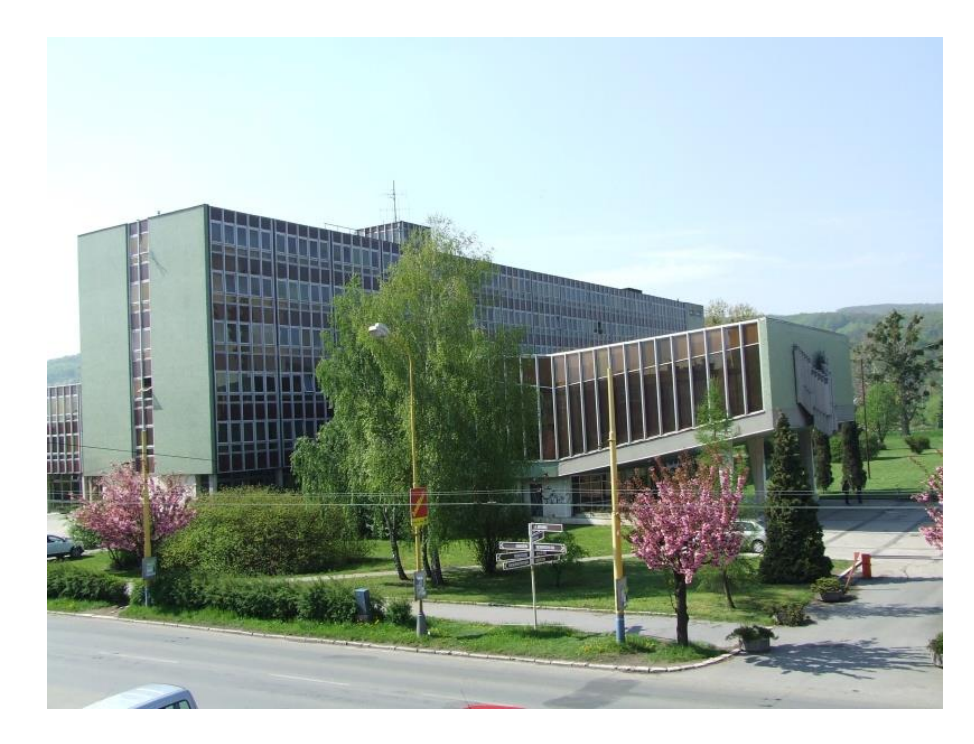

### Použitie preukazu

- Interné prostredie: stravovanie v ŠJ, Univerzitná knižnica, parkovanie pred ŠDJ, požičiavanie kľúčov (objekty VŠA, PF PU/R PU, FZO, FŠ PU - vrátnica)
- Externé prostredie: cestovanie (železnice, SAD, MHD), Štátna vedecká knižnica v Prešove, komerčné zľavy u vybraných predajcov, Ticketportal
- Platnosť preukazu: Platnosť dopravnej časti karty (železničnej aj autobusovej) je do 30.9.2023
   Platnosť komerčných zliav je tiež do 30.9.2023
   V prípade ukončenia alebo prerušenia štúdia sa preukaz blokuje

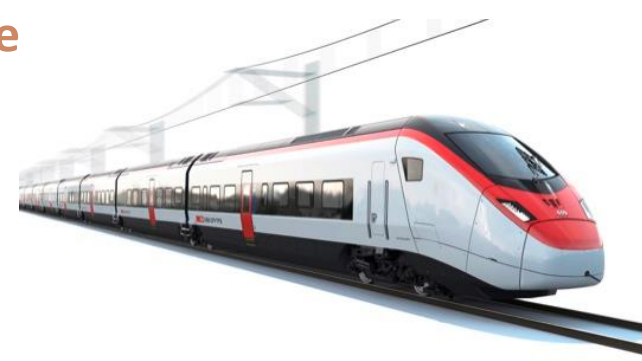

### Komerčné zľavy ISIC

Pri prevzatí preukazu dostanete knižku so zľavovými kupónmi, zľavy v obchodoch, kinách, reštauráciách, v inštitúciách zabezpečujúcich vzdelávanie, poistenie, do múzeí, galérií a divadiel, na letenky, autobusové lístky atď.

Viac informácií na stránkach: <u>www.unipo.sk/karta</u> <u>www.preukazstudenta.sk</u> <u>www.isic.sk</u>

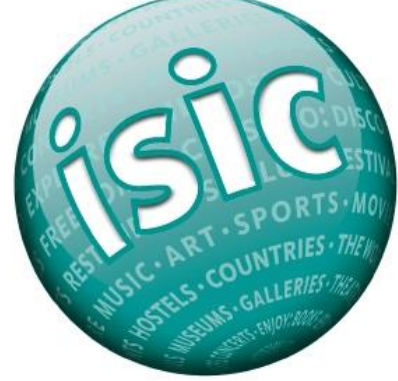

### Prolongácia

Vizuálna prolongácia (predĺženie platnosti) – zabezpečuje Unipokontakt PU, VŠA UI. 17. novembra č. 1, č. m. 1A. Elektronická prolongácia – zabezpečuje CVT PU prostredníctvom univerzitných terminálov (objekty VŠA, FZO, FM, ŠDJ).

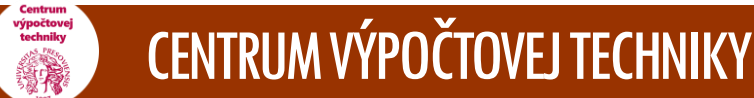

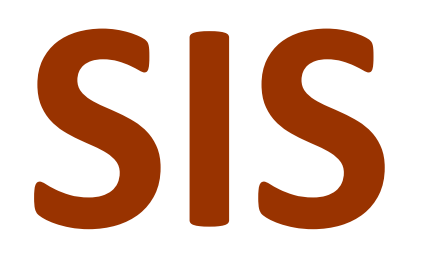

### Stravovací informačný systém

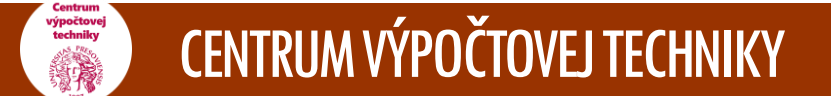

# Stravovací informačný systém

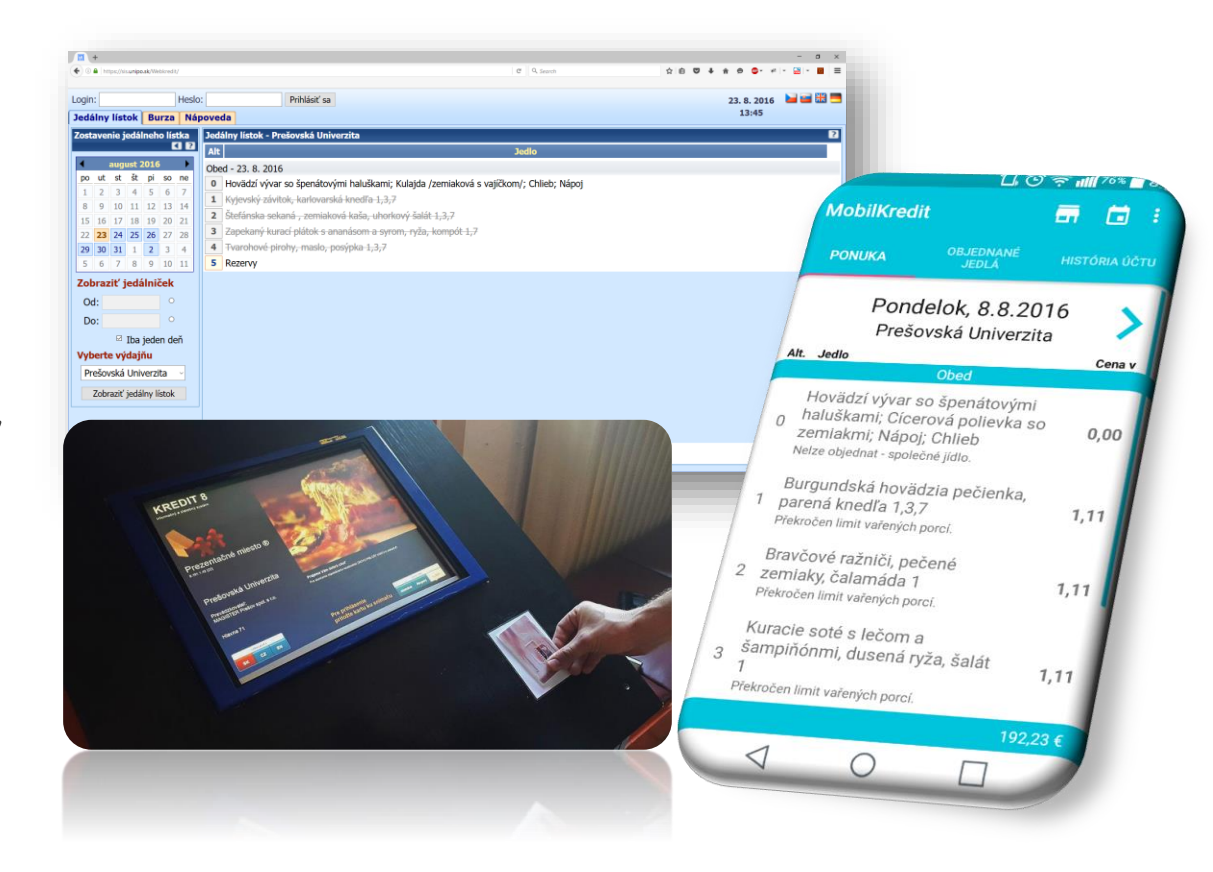

umožňuje automatizovaný objednávkový (rezervačný), reštauračný alebo kombinovaný spôsob výberu stravy s využitím univerzitných kariet. Nahrádza tak klasický systém objednávania a výdaja stravy na základe papierových stravných lístkov.

### Spôsoby objednania stravy:

### dotykový terminál,

- pomocou internetového prehliadača (https://sis.unipo.sk), 2
- 3 pomocou mobilnej aplikácie Mobil Kredit.

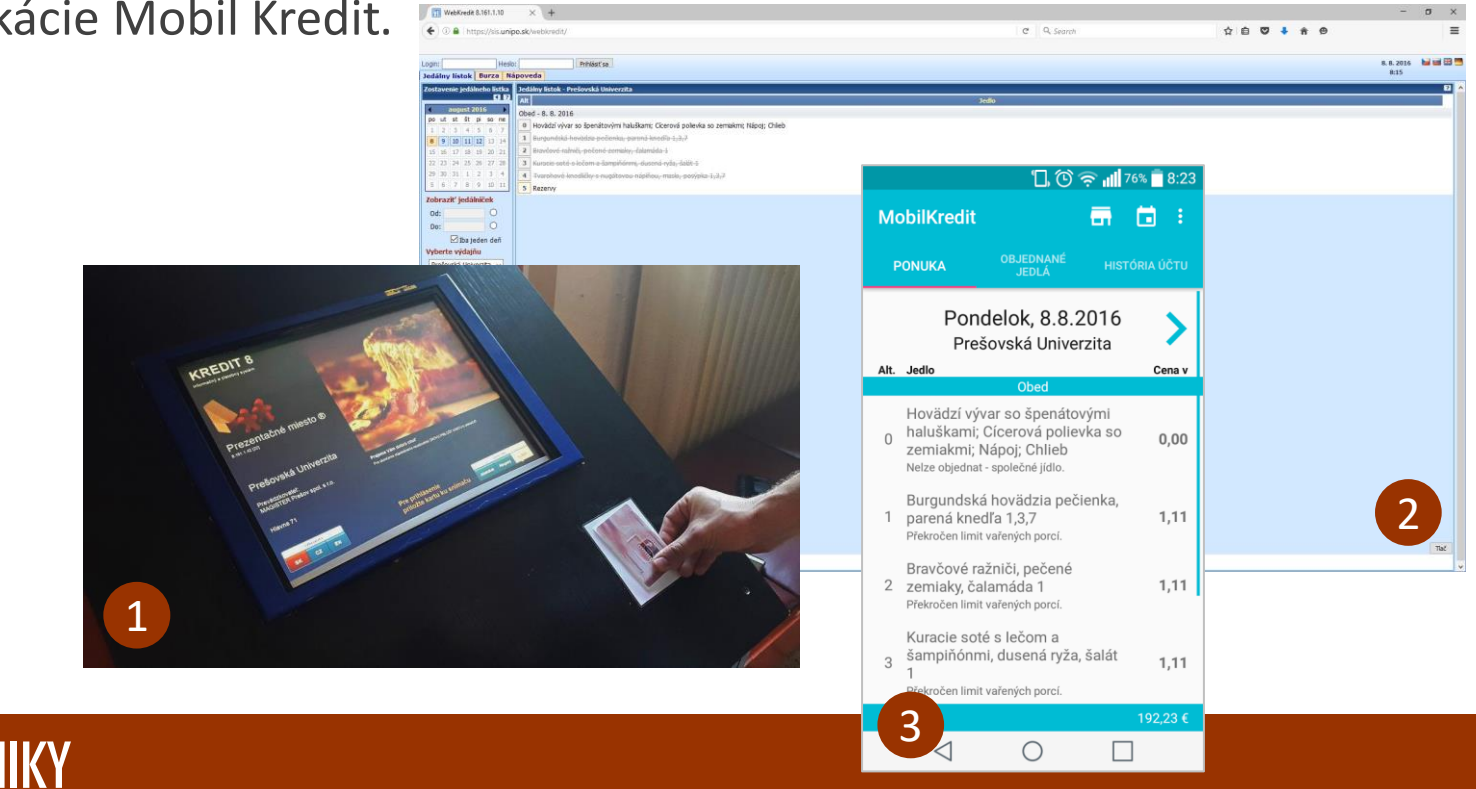

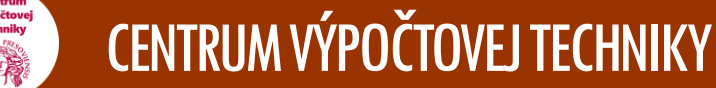

σ×

### Prihlásenie cez <u>https://sis.unipo.sk</u> alebo mobilnú aplikáciu Mobil Kredit

Prihlasovacie meno (login) je číslo čipu karty a heslo generuje:

pre všetkých študentov stravujúcich sa v ŠJ na Ul. 17. novembra 13 pokladňa vľavo pred vrátnicou

ŠDJ na Ul. 17. novembra 13,

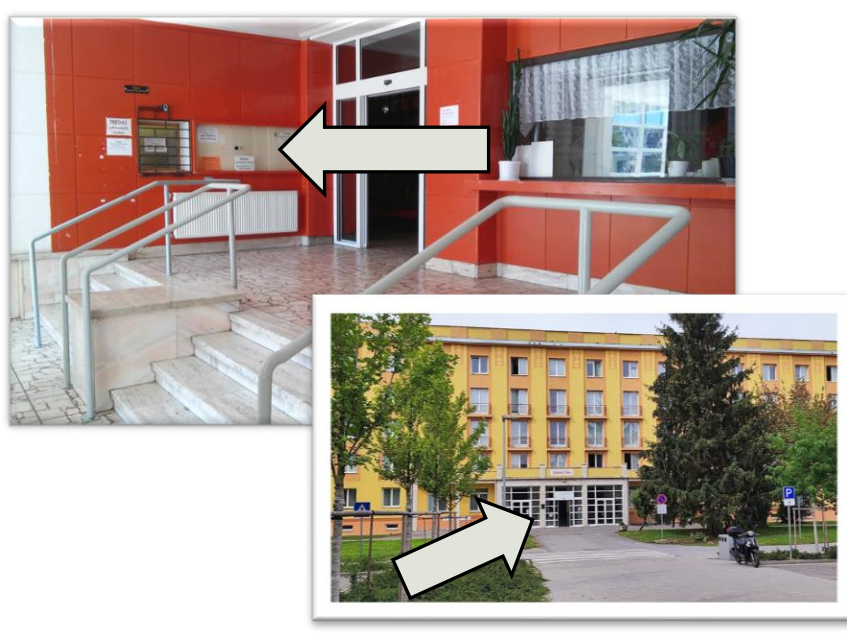

Pred prvým objednaním stravy je nutné vložiť na účet peniaze.

Dobíjanie kreditu pre stravníkov ŠJ na Ul. 17. novembra 13 zabezpečuje pokladňa vľavo pred vrátnicou ŠDJ na Ul. 17. novembra 13.

Pre objednanie jedla je potrebné mať na účte minimálnu čiastku v cene jedného jedla.

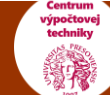

# Ukážka prihlásenia a objednania cez internetovú stránku <u>https://sis.unipo.sk</u>

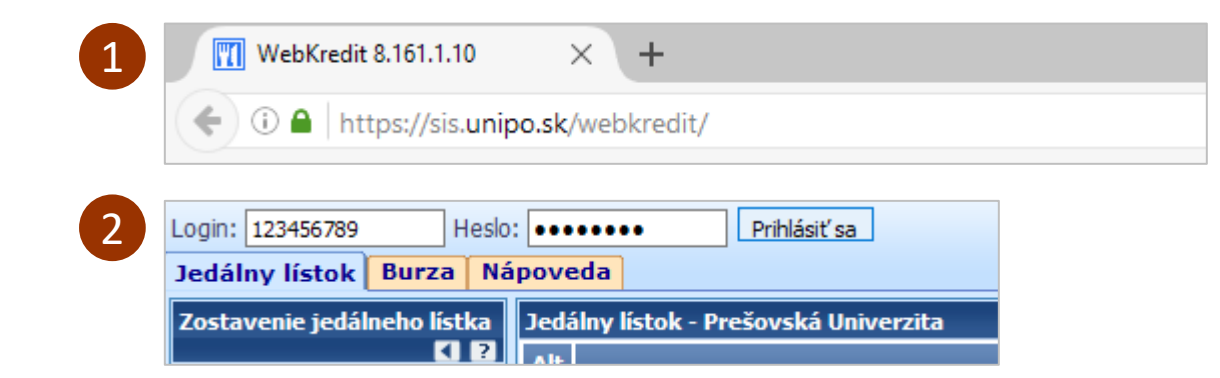

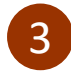

| 0 Hovädzí vývar s celestínskými haluškami; Fazuľková s haluškami; Nápoj; Chlieb | 0,00             | 0,00   |
|---------------------------------------------------------------------------------|------------------|--------|
| 1 Bravčové karé s horčicovo-smotanovou omáčkou, cestoviny tagliatelle 1,3,7,10  | 1,11             | 3,15   |
| 2 Kuracia kapsa plnená hráškom, ryža, šalát 1,3                                 | 1,11             | 3,15   |
| 3 Zemiaky na kyslo, pečená klobása, chlieb 1,3,7                                | 1,11             | 3,15   |
| 4 Vyprážaný špenátový rezeň, zemiaková kaša, šalát 1,3,7                        | ) 1,11           | 3,15   |
|                                                                                 |                  |        |
|                                                                                 |                  |        |
|                                                                                 |                  |        |
|                                                                                 |                  |        |
|                                                                                 |                  |        |
|                                                                                 |                  |        |
|                                                                                 | tvrdiť objednávk | J Tlač |

### Želáme vám úspešné štúdium na Prešovskej univerzite v Prešove

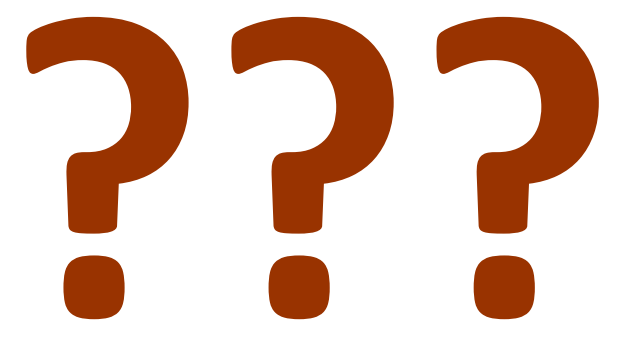

Priestor na vaše otázky...

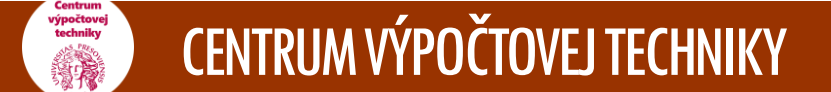